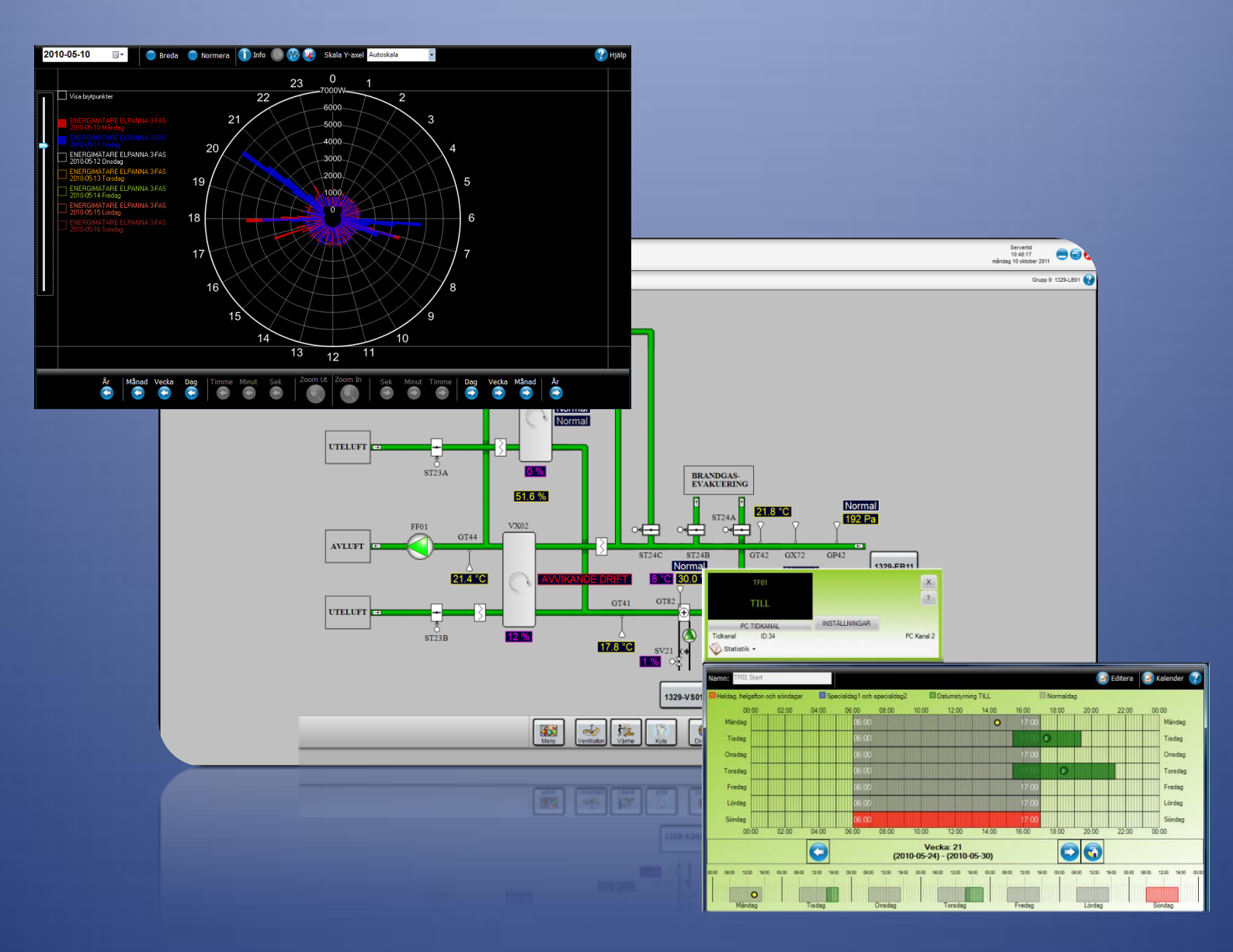

# Atlas

User manual

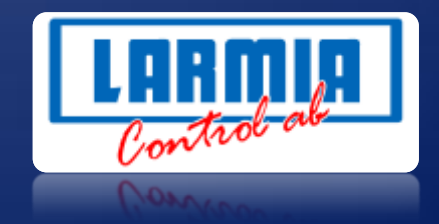

#### ANSVARSBEGRÄNSNING

All information i denna handbok har kontrollerats noggrant och bedöms vara korrekt. Emellertid lämnar Larmia Control AB inga garantier vad gäller manualens innehåll. Användare av denna manual ombeds rapportera felaktigheter, tvetydigheter eller oklarheter till Larmia Control AB, för eventuella korrigeringar i framtida utgåvor. Informationen i denna handbok kan ändras utan föregående meddelanden.

Mjukvaran som beskrivs i handboken levereras under licens från Larmia Control AB och får endast användas eller kopieras enligt licensvillkoren. Ingen del av denna bok får återges eller överföras i någon form eller på något sätt, elektroniskt eller mekaniskt, för något som helst ändamål utan uttryckligt skriftligt medgivande från Larmia Control AB.

#### COPYRIGHT

© Larmia Control AB. Med ensamrätt.

#### VARUMÄRKEN

MS-DOS, Windows, Windows 98, Windows NT, Windows 2000, Windows XP, Windows Vista och Windows 7 är registrerade varumärken som tillhör Microsoft Corporation.

Andra produktnamn som förekommer i denna bok används enbart i identifieringssyfte och kan vara ägarens registrerade varumärken.

#### DISCLAIMER

The information in this manual has been carefully checked and is believed to be correct. Larmia Control AB however, makes no warranties as regards the contents of this manual and users are requested to report errors, discrepancies or ambiguities to Larmia Control AB, so that corrections may be made in future editions. The information in this handbook is subject to change without prior notification.

The software described in this book is supplied under licence by Larmia Control AB and may be used or copied only in accordance with the terms of the licence. No part of this book may be reproduced or transmitted in any form, in any fashion, electronically or mechanically, without the express, written permission of Larmia Control AB.

#### COPYRIGHT

© Larmia Control AB. All rights reserved.

#### TRADEMARKS

MS-DOS, Windows, Windows 98, Windows NT, Windows 2000, Windows XP, Windows Vista and Windows 7 are registered trademarks of Microsoft Corporation.

Some product names mentioned in this book are used for identification purposes only and may be the registered trademarks of their respective companies.

Augusti 2012 Revision: 1.0.1

## Contents

| Preface1                                 | L        |
|------------------------------------------|----------|
| Getting started with Atlas               | ,        |
| Starting Atlas from another computer     | ,        |
| Connections and Menus                    |          |
| Add connect to or disconnect from a site | ,<br>ł   |
| Site summary                             | ,<br>2   |
| Connect to a site                        | í        |
| Disconnect from a site                   | 1        |
| Add a new site                           | י<br>ו   |
| Edit an existing site                    | •        |
| Atlas Manuas                             | •        |
| Atias Menues                             | )        |
| Main menu                                | )        |
| History                                  | )        |
| Meny                                     | )<br>-   |
| Avalon menu                              | <u>'</u> |
| Optimizer                                | '        |
| The clock menu                           | '        |
| The help menu٤                           | 3        |
| Log in/out                               | )        |
| Log in                                   | )        |
| Log out                                  | )        |
| Permissions                              | )        |
| Create users and user groups10           | )        |
| Users                                    | L        |
| User groups                              | )        |
| The Logged Out user                      | ł        |
| Group display15                          | ;        |
| Image mode16                             | 5        |
| Adjusting size16                         | 5        |
| Text mode17                              | 7        |
| Alarm list                               | )        |
| Using alarm class filters                | )        |

| Events                            |
|-----------------------------------|
| Trends                            |
| Manual zoom                       |
| Gradient chart                    |
| Clock chart for pulse objects     |
| Trend groups                      |
| Analog in                         |
| Analog out/Setpoints              |
| Indication                        |
| Maneuver                          |
| Alarm                             |
| Curve                             |
| Pulse                             |
| Regulator                         |
| Time schedules and date schedules |
| Time schedules                    |
| Edit mode                         |
| Edit/Add time                     |
| Date schedules                    |
| Exporting the date schedule list  |
| Conditions                        |
| Search                            |
| Overriding                        |
| Statistics 41                     |
| Calibration                       |
| Time and control 44               |
| Display modes                     |
| Module presentation               |
| Carbon modules                    |
| LS920 modules                     |
| Avalon - Settings                 |
| Clear the PLC                     |
| Change IP address                 |
| Settings                          |

| Clock |
|-------|
|-------|

## Preface

This manual is written for both **Atlas for Atlantis** (SCADA) and **Atlas in Avalon** (PLC).

These two versions are basically identical, but certain functions described may not be available in each version.

In these cases, the differences are clearly defined either in the title or text.

## Getting started with Atlas

### Starting Atlas from another computer

Start your web browser and enter the address

<u>http://xxx.xxx.xxx/AtlasWebstart/</u> (where xxx.xxx.xxx is the IP address of the server).

Enter your username and password. Click **Starta Atlas här** on the web page that opens to install and start Atlas on the computer.

|              | Skapa ny anslutning                      | • |
|--------------|------------------------------------------|---|
| IP-Adress:   |                                          |   |
| Namn:        |                                          |   |
| Användamamn: |                                          |   |
| Lösenord:    |                                          |   |
| Info:        |                                          |   |
|              | Använd SSL (Secure Sockets Layer)        |   |
|              | Anslut automatiskt till denna anläggning |   |
|              | Spara Ta bort Atergå                     |   |

A log in dialog will be shown the first time Atlas is started.

See <u>Edit an existing site</u> for field descriptions.

A shortcut to Atlas is created in Program/Larmia Control AB.

## **Connections and Menus**

### Add, connect to or disconnect from a site

Click the site button to show a graphical summary of all the added sites.

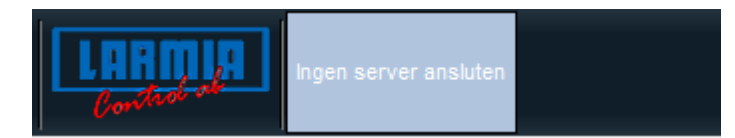

#### **Site summary**

Click on a site to connect, edit or disconnect from the site.

| lcon       | Description        |  |
|------------|--------------------|--|
| Green icon | Connected site     |  |
| PC icon    | Main Computer site |  |
| PLC icon   | Avalon site        |  |

All the nearby PLC:s will be shown when connecting directly to an Avalon PLC (all the PLC:s on the same network).

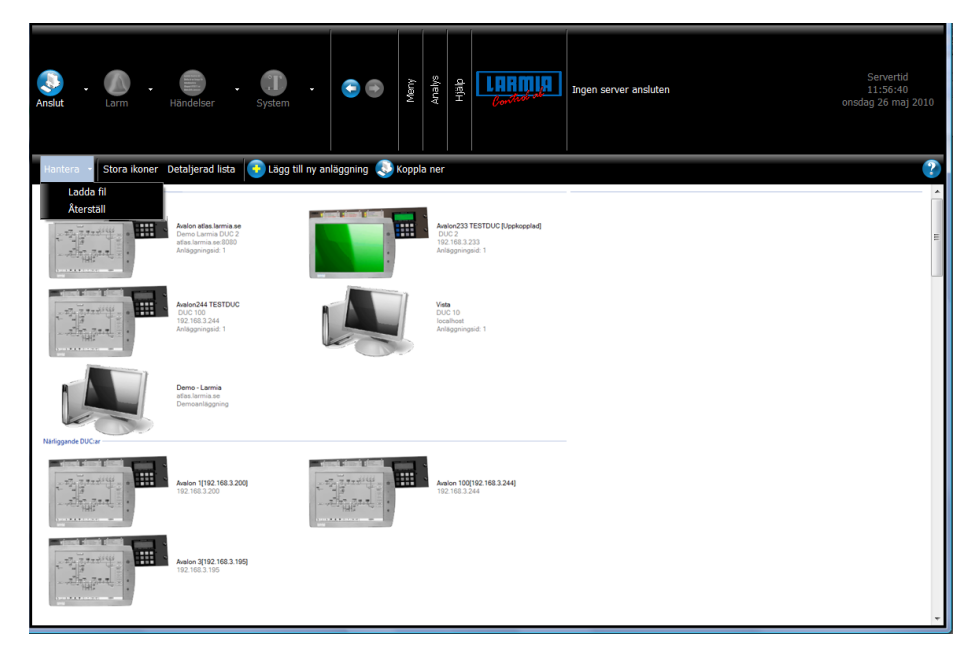

### **Connect to a site**

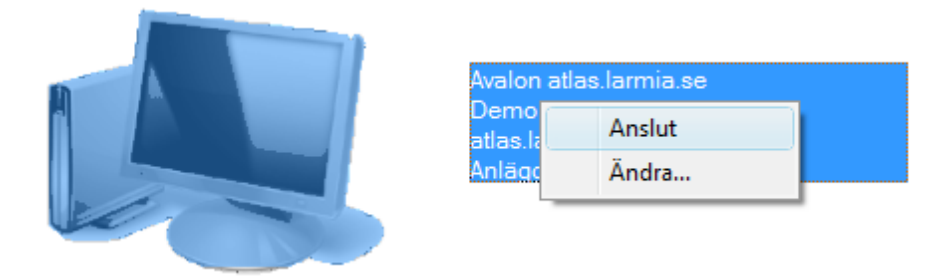

Select a site and click **Anslut**. If you're already connected to an Avalon PLC you can also connect to the other PLC:s at the site.

### **Disconnect from a site**

Select Koppla ner anläggning to disconnect from a site select.

### Add a new site

Select Lägg till ny anläggning in the menu to add a new site.

### Edit an existing site

Click **Ändra...** to open the edit dialog.

|              | Skapa ny anslutning                      | ⊗ |
|--------------|------------------------------------------|---|
|              |                                          |   |
| IP-Adress:   |                                          |   |
| Namn:        |                                          |   |
| Användamamn: |                                          |   |
| Lösenord:    |                                          |   |
| Info:        |                                          |   |
|              |                                          |   |
|              | Använd SSL (Secure Sockets Layer)        |   |
|              | Anslut automatiskt till denna anläggning |   |
|              |                                          |   |
| Spara        | a Ta bort Átergå                         |   |
|              |                                          |   |

Enter the following data:

| Field                    | Translation             | Description.                                                                                                    |
|--------------------------|-------------------------|----------------------------------------------------------------------------------------------------|
| IP-Adress                | IP address              | IP address or DNS name.<br>When the standard port 80 is not used<br>for connecting to the server, the port<br>number must be entered here (e.g.<br>192.168.1.10: <b>8080</b> )                |
| Namn                     | Name                    | Optional name for the site.                                                                                                    |
| Användarnamn             | Username                | Username for logging in to the web server.                                                                                                    |
| Lösenord                 | Password                | Password for logging in to the web<br>server.<br>Please note that the password should be<br>at least 10 characters or longer and<br>contain both upper and lower case<br>letters and numbers! |
| Info                     | -                       | Optional information text.                                                                                                    |
| Använd SSL               | Use SSL                 | Check if using SSL (secure communication).                                                                                                    |
| Automatisk<br>inloggning | Log in<br>automatically | If checked, Atlas will automatically connect to the site upon start.                                                                                                    |

## **Atlas Menues**

### Main menu

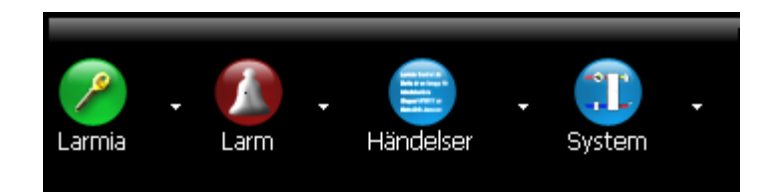

| lcon       | Translation | Description                                                |
|------------|-------------|------------------------------------------------------------|
| Inloggning | Log in/out  | -                                                          |
| Larm       | Alarm       | Shows the alarm list, containing all alarms, for the site. |
| Händelser  | Events      | Shows the event list for the site.                         |
| System     | -           | Shows all the groups of the site                           |

### History

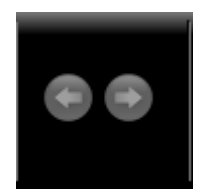

Use the forward/backward arrows to navigate between previous lists.

### Meny

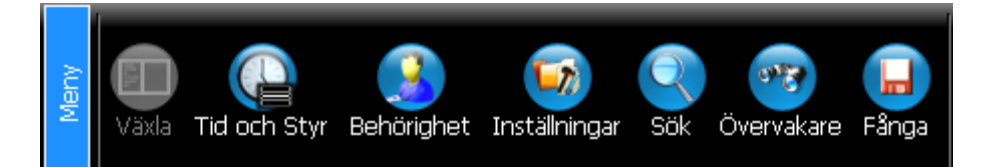

| lcon          | Translation      | Description                                                                                                    |
|---------------|------------------|----------------------------------------------------------------------------------------------------|
| Växla         | Toggle           | Show/hide the site navigator treeview.                                                                                               |
| Tid och Styr  | Time and control | Shows all PLC:s in the system, and for<br>each PLC you can navigate to its<br>conditions, time schedules, regulators<br>and layouts. |
| Behörighet    | Permissions      | Handles system permissions.                                                                                                    |
| Inställningar | Settings         | Client settings. Colors, fonts etc.                                                                                                  |
| Sök           | Search           | Opens the search window.                                                                                                    |
| Övervakare    | Watcher          | Opens the watcher window.                                                                                                    |
| Fånga         | Capture          | Captures the current screen and saves to file.                                                                                       |

### Avalon menu

Only shown when connected to an Avalon PLC.

| Disposition Ändra ID Uppdatera Inställningar Larm Admin Utforskaren |                                                                |                                            |  |  |
|---------------------------------------------------------------------|----------------------------------------------------------------|--------------------------------------------|--|--|
| lcon                                                                | Translation                                                    | Description                                |  |  |
| Disposition                                                         | Layout Shows the PLC layout, including addressing              |                                            |  |  |
| information if using the Carbon I/                                  |                                                                | information if using the Carbon I/O system |  |  |
| Ändra ID                                                            | Set ID Sets the ID number of the PLC.                          |                                            |  |  |
| Uppdatera                                                           | ppdatera Update Updates the PLC with the latest control        |                                            |  |  |
| program.                                                            |                                                                | program.                                   |  |  |
| Inställningar                                                       | Inställningar Settings Avalon specific settings. Set I/O syste |                                            |  |  |
| or Carl                                                             |                                                                | or Carbon), set IP address etc.            |  |  |
| Larm Admin                                                          | Alarm admin                                                    | dmin Configure the alarm handling.         |  |  |
| Utforskaren                                                         | Explorer                                                       | Starts the explorer (password required).   |  |  |

### Optimizer

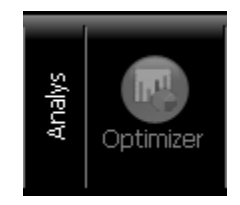

A link to the Optimizer report view.

### The clock menu

| Conduct of  | DUC 4            | Lokaltid<br>14:21:32<br>torsdag 27 maj 2010                                                |
|-------------|------------------|--------------------------------------------------------------------------------------------|
| lcon        | Translation      | Description                                                                                |
| Larmia logo | -                | Displays the version of the Atlas client.                                                  |
| DUC X       | Site icon (PLCx) | Edit or connect to sites.                                                                  |
| Klocka      | Clock            | Opens the clock dialog. In Avalon PLC:s<br>you can also set the clock from this<br>dialog. |

### The help menu

| Kom igång Online Tangentbord |                 |                                  |  |  |
|------------------------------|-----------------|----------------------------------|--|--|
| lcon                         | Translation     | Description                      |  |  |
| Kom igång                    | Getting started | Opens the "Gettings started"     |  |  |
|                              |                 | document.                        |  |  |
| Online                       | -               | Opens the online help.           |  |  |
| Tangentbord                  | Keyboard        | Opens the Atlas virtual keyboard |  |  |

## Log in/out

Click the key icon to log in/out.

|                                | Logga in/ut |   | 8 |
|--------------------------------|-------------|---|---|
| Användaren Larmia är inloggad. |             |   |   |
| Användarnamn:                  | Larmia      | ~ |   |
| Lösenord:                      |             |   |   |
| Logga in Logga ut              |             |   |   |

### Log in

Enter/select username (Användarnamn) and password (Lösenord) and click Logga in.

### Log out

Click **Logga ut** to log out. If a <u>Logged Out user</u> exists in the system, it will automatically log in.

See <u>Permissions</u> for more information.

### Permissions

### Create users and user groups

Open the permission dialog by clicking **Meny -> Behörighet** in the main menu.

|                                                                                                    | 8                              |
|----------------------------------------------------------------------------------------------------|--------------------------------|
| Behörighet     Användare     S Larmia                                                               | 🧏 Skapa ny användare           |
| Larmia<br>Utloggning - DHC<br>Användargrupper<br>Administrator<br>Drift<br>Drift<br>Drift avancerad | Skapa ny<br>utloggad användare |
|                                                                                                    | Radera                         |
| Jour                                                                                                | Ångra                          |
|                                                                                                    | Avsluta                        |
|                                                                                                    |                                |
|                                                                                                    |                                |
|                                                                                                    |                                |
|                                                                                                    |                                |
|                                                                                                    |                                |
|                                                                                                    |                                |

The dialog is used to create users with different permissions.

Create a new user by selecting the **Användare** node and then click **Skapa ny användare**.

### **Users**

|                     |        | Användare    |                                  | 8                        |
|---------------------|--------|--------------|----------------------------------|--------------------------|
| Fömamn              | admin  |              |                                  |                          |
| Eftemamn            |        |              |                                  |                          |
| Beskrivning         |        |              | _                                |                          |
| E- Post             |        |              |                                  |                          |
| Telefonnummer       |        |              |                                  |                          |
| Mobilnummer         |        |              |                                  |                          |
| Kvitteringssignatur |        |              |                                  |                          |
| Lö                  | senord | Bekräfta lös | enord                            |                          |
|                     |        |              |                                  |                          |
| Användargrupper     |        |              |                                  |                          |
| Medle               | em i   |              | Ej medlem i                      |                          |
| Administrator       |        |              | Drift<br>Drift avancerad<br>Jour |                          |
|                     |        |              | A                                | Spara<br>Angra<br>wsluta |

Enter data about the user. First name, last name, password and user group are mandatory.

Click Spara to save, Ångra to cancel or Avsluta to exit the dialog.

\_

| Field               | Translation               |
|---------------------|---------------------------|
| Förnamn             | First name                |
| Efternamn           | Last name                 |
| Beskrivning         | Description               |
| E-Post              | Email                     |
| Telefonnummer       | Phone number              |
| Mobilnummer         | Cell phone number         |
| Kvitteringssignatur | Acknowledgement signature |
| Lösenord            | Password                  |
| Bekräfta lösenord   | Confirm password          |
| Användargrupper     | User groups               |
| Medlem i            | Member of                 |
| Ej medlem i         | Not member of             |

### **User groups**

|                                                                                                    |                             | Användargrupp                                                                                                    | er                                             | 8                                                               |
|----------------------------------------------------------------------------------------------------|-----------------------------|----------------------------------------------------------------------------------------------------|------------------------------------------------|-----------------------------------------------------------------|
| Namn<br>Beskrivning<br>Översiktsbild<br>Markera a<br>Lamkvittering<br>V Klass 0<br>V Klass 1<br>V Klass 2<br>V Klass 3<br>V Klass 4<br>V Klass 5<br>V Klass 6 | Administrator<br>46<br>allt | Manuell styming         Ø Andra Börväde         Ø Andra Börväde         Ø Andra Manöver         Ø Andra Manöver         Ø Andra Manöver         Ø Andra Mausvarumanöver         Ø Andra Analog ut         Forcering av objekt (Avalon)         Atlas inställningar         Ø Lamkonfiguration i Avalon         Andra DUC-nummer         Uppdatera Avalon         Andra klocka i Avalon         Ø Inställningar | Använd<br>Kalle<br>Lamia<br>Utloggr<br>Utloggr | Aare hing - Avalon hing - DHC                                   |
|                                                                                                    |                             | <ul> <li>Utforskaren i Avalon</li> <li>Regulatorparametrar i Avalor</li> </ul>                                                                                                    | ם<br>ו                                         | <ul> <li>Användarkonton</li> <li>Nollställ statistik</li> </ul> |
| Områden<br>Ø Åtkomst                                                                                                    | till samtliga områd         | len                                                                                                    |                                                |                                                                 |
| Åtkomst                                                                                                    | G                           | Ej åtkomst<br>A<br>B<br>C<br>D<br>E<br>F<br>G<br>H<br>I                                                                                                    |                                                | Spara<br>Angra<br>Avsluta                                       |

This dialog sets the permissions of a user group. It is possible to restrict users to certain groups by selecting the accessible areas for that user. You can also assign which summary image to display when a user from a certain user group logs in.

| Field            | Translation           |
|------------------|-----------------------|
| Namn             | Name                  |
| Beskrivning      | Description           |
| Översiktsbild    | Summary image         |
| Användare        | User                  |
| Markera allt     | Select all            |
| Larmkvittering   | Alarm acknowledgement |
| Klass X          | Class X               |
| Manuell styrning | Manual control        |
| Ändra börvärde   | Change setpoint       |

| Ändra manöver                                                                                                    | Change maneuver                                                                                                    |
|----------------------------------------------------------------------------------------------------|----------------------------------------------------------------------------------------------------|
| Ändra mjukvarumanöver                                                                                                    | Change software maneuver                                                                                                    |
| Ändra Analog ut                                                                                                    | Change Analog Out                                                                                                    |
| Forcering av objekt (Avalon)                                                                                                    | Override object (Avalon)                                                                                                    |
| Atlas inställningar                                                                                                    | Atlas settings                                                                                                    |
| Larmkonfiguration i Avalon                                                                                                    | Alarm configuration in Avalon                                                                                                    |
| Avalon inställningar                                                                                                    | Avalon settings                                                                                                    |
| Ändra DUC-nummer                                                                                                    | Change PLC number (ID)                                                                                                    |
| Uppdatera Avalon                                                                                                    | Update Avalon                                                                                                    |
| Ändra klockan i Avalon                                                                                                    | Set the clock in Avalon                                                                                                    |
| Inställningar                                                                                                    | Settings                                                                                                    |
| Utforskaren i Avalon                                                                                                    | The Explorer in Avalon                                                                                                    |
| Regulatorparametrar i Avalon                                                                                                    | Regulator parameters in Avalon                                                                                                    |
| Editering                                                                                                    | Editing/programming                                                                                                    |
| Tidkanaler (Alla)                                                                                                    | Time schedules (All)                                                                                                    |
| Datumstyrning (Alla)                                                                                                    | Date schedules (All)                                                                                                    |
| Kalender (Atlantis)                                                                                                    | Calendar (Atlantis)                                                                                                    |
| Kurvobiekt, Brytpunkter (Alla)                                                                                                    | Curve objects, Breakpoints (All)                                                                                                    |
|                                                                                                    |                                                                                                    |
| Kurvobjekt, Parallellförskjutning                                                                                                    | Curve objects, Parallel                                                                                                    |
| Kurvobjekt, Parallellförskjutning<br>(Alla)                                                                                                    | Curve objects, Parallel<br>displacement/offset (All)                                                                                                    |
| Kurvobjekt, Parallellförskjutning<br>(Alla)<br>Bildeditering (Atlantis)                                                                                                    | Curve objects, Parallel<br>displacement/offset (All)<br>Image editing (Atlantis)                                                                                                    |
| Kurvobjekt, Parallellförskjutning<br>(Alla)<br>Bildeditering (Atlantis)<br>Anteckningar (Atlantis)                                                                                                    | Curve objects, Parallel<br>displacement/offset (All)<br>Image editing (Atlantis)<br>Notes (Atlantis)                                                                                                    |
| Kurvobjekt, Parallellförskjutning<br>(Alla)<br>Bildeditering (Atlantis)<br>Anteckningar (Atlantis)<br>Ladda DUC                                                                                                    | Curve objects, Parallel<br>displacement/offset (All)<br>Image editing (Atlantis)<br>Notes (Atlantis)<br>Load PLC                                                                                                    |
| Kurvobjekt, Parallellförskjutning<br>(Alla)<br>Bildeditering (Atlantis)<br>Anteckningar (Atlantis)<br>Ladda DUC<br>Editering (Atlantis)                                                                                                    | Curve objects, Parallel<br>displacement/offset (All)<br>Image editing (Atlantis)<br>Notes (Atlantis)<br>Load PLC<br>Editing (Atlantis)                                                                                                    |
| Kurvobjekt, Parallellförskjutning<br>(Alla)<br>Bildeditering (Atlantis)<br>Anteckningar (Atlantis)<br>Ladda DUC<br>Editering (Atlantis)<br>Optimizer (Atlantis)                                                                                                    | Curve objects, Parallel<br>displacement/offset (All)<br>Image editing (Atlantis)<br>Notes (Atlantis)<br>Load PLC<br>Editing (Atlantis)<br>Optimizer (Atlantis)                                                                                                    |
| Kurvobjekt, Parallellförskjutning<br>(Alla)<br>Bildeditering (Atlantis)<br>Anteckningar (Atlantis)<br>Ladda DUC<br>Editering (Atlantis)<br>Optimizer (Atlantis)<br>Simulering (Atlantis)                                                                                                    | Curve objects, Parallel<br>displacement/offset (All)<br>Image editing (Atlantis)<br>Notes (Atlantis)<br>Load PLC<br>Editing (Atlantis)<br>Optimizer (Atlantis)<br>Simulation (Atlantis)                                                                                                    |
| Kurvobjekt, Parallellförskjutning<br>(Alla)<br>Bildeditering (Atlantis)<br>Anteckningar (Atlantis)<br>Ladda DUC<br>Editering (Atlantis)<br>Optimizer (Atlantis)<br>Simulering (Atlantis)<br>Övervakaren (Atlas)                                                                                                    | Curve objects, Parallel<br>displacement/offset (All)<br>Image editing (Atlantis)<br>Notes (Atlantis)<br>Load PLC<br>Editing (Atlantis)<br>Optimizer (Atlantis)<br>Simulation (Atlantis)<br>The watcher (Atlas)                                                                                                    |
| Kurvobjekt, Parallellförskjutning<br>(Alla)<br>Bildeditering (Atlantis)<br>Anteckningar (Atlantis)<br>Ladda DUC<br>Editering (Atlantis)<br>Optimizer (Atlantis)<br>Simulering (Atlantis)<br>Övervakaren (Atlas)<br>Konfiguration (Atlantis)                                                                                                    | Curve objects, Parallel<br>displacement/offset (All)<br>Image editing (Atlantis)<br>Notes (Atlantis)<br>Load PLC<br>Editing (Atlantis)<br>Optimizer (Atlantis)<br>Simulation (Atlantis)<br>The watcher (Atlas)<br>Configuration (Atlantis)                                                                                                    |
| Kurvobjekt, Parallellförskjutning<br>(Alla)<br>Bildeditering (Atlantis)<br>Anteckningar (Atlantis)<br>Ladda DUC<br>Editering (Atlantis)<br>Optimizer (Atlantis)<br>Simulering (Atlantis)<br>Övervakaren (Atlas)<br>Konfiguration (Atlantis)<br>Kontrollpanel (Atlantis)                                                                                                    | Curve objects, Parallel<br>displacement/offset (All)<br>Image editing (Atlantis)<br>Notes (Atlantis)<br>Load PLC<br>Editing (Atlantis)<br>Optimizer (Atlantis)<br>Simulation (Atlantis)<br>The watcher (Atlas)<br>Configuration (Atlantis)<br>Control panel (Atlantis)                                                                                                    |
| Kurvobjekt, Parallellförskjutning<br>(Alla)<br>Bildeditering (Atlantis)<br>Anteckningar (Atlantis)<br>Ladda DUC<br>Editering (Atlantis)<br>Optimizer (Atlantis)<br>Simulering (Atlantis)<br>Övervakaren (Atlantis)<br>Konfiguration (Atlantis)<br>Färgscheman (Atlantis)                                                                                                    | Curve objects, Parallel<br>displacement/offset (All)<br>Image editing (Atlantis)<br>Notes (Atlantis)<br>Load PLC<br>Editing (Atlantis)<br>Optimizer (Atlantis)<br>Simulation (Atlantis)<br>The watcher (Atlas)<br>Configuration (Atlantis)<br>Control panel (Atlantis)<br>Color schemes (Atlantis)                                                                                |
| Kurvobjekt, Parallellförskjutning<br>(Alla)<br>Bildeditering (Atlantis)<br>Anteckningar (Atlantis)<br>Ladda DUC<br>Editering (Atlantis)<br>Optimizer (Atlantis)<br>Simulering (Atlantis)<br>Övervakaren (Atlas)<br>Konfiguration (Atlantis)<br>Kontrollpanel (Atlantis)<br>Färgscheman (Atlantis)<br>Användarkonton                                                                                                    | Curve objects, Parallel<br>displacement/offset (All)<br>Image editing (Atlantis)<br>Notes (Atlantis)<br>Load PLC<br>Editing (Atlantis)<br>Optimizer (Atlantis)<br>Simulation (Atlantis)<br>The watcher (Atlas)<br>Configuration (Atlantis)<br>Control panel (Atlantis)<br>Color schemes (Atlantis)<br>User accounts                                                               |
| Kurvobjekt, Parallellförskjutning<br>(Alla)<br>Bildeditering (Atlantis)<br>Anteckningar (Atlantis)<br>Ladda DUC<br>Editering (Atlantis)<br>Optimizer (Atlantis)<br>Optimizer (Atlantis)<br>Simulering (Atlantis)<br>Övervakaren (Atlantis)<br>Konfiguration (Atlantis)<br>Kontrollpanel (Atlantis)<br>Färgscheman (Atlantis)<br>Användarkonton<br>Nollställ statistik                                                                                  | Curve objects, Parallel<br>displacement/offset (All)<br>Image editing (Atlantis)<br>Notes (Atlantis)<br>Load PLC<br>Editing (Atlantis)<br>Optimizer (Atlantis)<br>Simulation (Atlantis)<br>The watcher (Atlas)<br>Configuration (Atlantis)<br>Control panel (Atlantis)<br>Color schemes (Atlantis)<br>User accounts<br>Reset statistics                                           |
| Kurvobjekt, Parallellförskjutning<br>(Alla)<br>Bildeditering (Atlantis)<br>Anteckningar (Atlantis)<br>Ladda DUC<br>Editering (Atlantis)<br>Optimizer (Atlantis)<br>Optimizer (Atlantis)<br>Simulering (Atlantis)<br>Övervakaren (Atlantis)<br>Konfiguration (Atlantis)<br>Kontrollpanel (Atlantis)<br>Färgscheman (Atlantis)<br>Användarkonton<br>Nollställ statistik<br>Områden                                                                       | Curve objects, Parallel<br>displacement/offset (All)<br>Image editing (Atlantis)<br>Notes (Atlantis)<br>Load PLC<br>Editing (Atlantis)<br>Optimizer (Atlantis)<br>Simulation (Atlantis)<br>The watcher (Atlas)<br>Configuration (Atlantis)<br>Control panel (Atlantis)<br>Color schemes (Atlantis)<br>User accounts<br>Reset statistics<br>Areas                                  |
| Kurvobjekt, Parallellförskjutning<br>(Alla)<br>Bildeditering (Atlantis)<br>Anteckningar (Atlantis)<br>Ladda DUC<br>Editering (Atlantis)<br>Optimizer (Atlantis)<br>Optimizer (Atlantis)<br>Simulering (Atlantis)<br>Övervakaren (Atlantis)<br>Konfiguration (Atlantis)<br>Kontrollpanel (Atlantis)<br>Färgscheman (Atlantis)<br>Färgscheman (Atlantis)<br>Användarkonton<br>Nollställ statistik<br>Områden<br>Åtkomst till samtliga områden            | Curve objects, Parallel<br>displacement/offset (All)<br>Image editing (Atlantis)<br>Notes (Atlantis)<br>Load PLC<br>Editing (Atlantis)<br>Optimizer (Atlantis)<br>Simulation (Atlantis)<br>The watcher (Atlas)<br>Configuration (Atlantis)<br>Control panel (Atlantis)<br>Color schemes (Atlantis)<br>User accounts<br>Reset statistics<br>Areas<br>Access to all areas           |
| Kurvobjekt, Parallellförskjutning<br>(Alla)<br>Bildeditering (Atlantis)<br>Anteckningar (Atlantis)<br>Ladda DUC<br>Editering (Atlantis)<br>Optimizer (Atlantis)<br>Optimizer (Atlantis)<br>Simulering (Atlantis)<br>Övervakaren (Atlantis)<br>Konfiguration (Atlantis)<br>Kontrollpanel (Atlantis)<br>Färgscheman (Atlantis)<br>Färgscheman (Atlantis)<br>Användarkonton<br>Nollställ statistik<br>Områden<br>Åtkomst till samtliga områden<br>Åtkomst | Curve objects, Parallel<br>displacement/offset (All)<br>Image editing (Atlantis)<br>Notes (Atlantis)<br>Load PLC<br>Editing (Atlantis)<br>Optimizer (Atlantis)<br>Simulation (Atlantis)<br>The watcher (Atlas)<br>Configuration (Atlantis)<br>Control panel (Atlantis)<br>Color schemes (Atlantis)<br>User accounts<br>Reset statistics<br>Areas<br>Access to all areas<br>Access |

### The Logged Out user

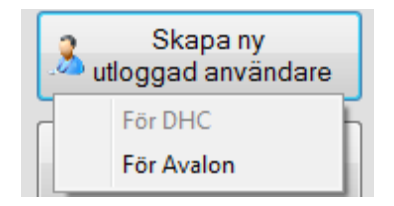

A Logged Out user is basically a regular user. The exceptions are that you can only assign its user group and that the user is automatically logged in when Atlas logs another user out.

There are two types of Logged Out users; one for the Main Computer and another for the Avalon PLC:s. Atlas will perform a "total log out" (i.e. no access at all) if there aren't any Logged Out users configured.

The settings for automatic log out are accessible from **Meny -> Inställningar -** > **Huvudinställningar -> Automatisk utloggning**.

## Group display

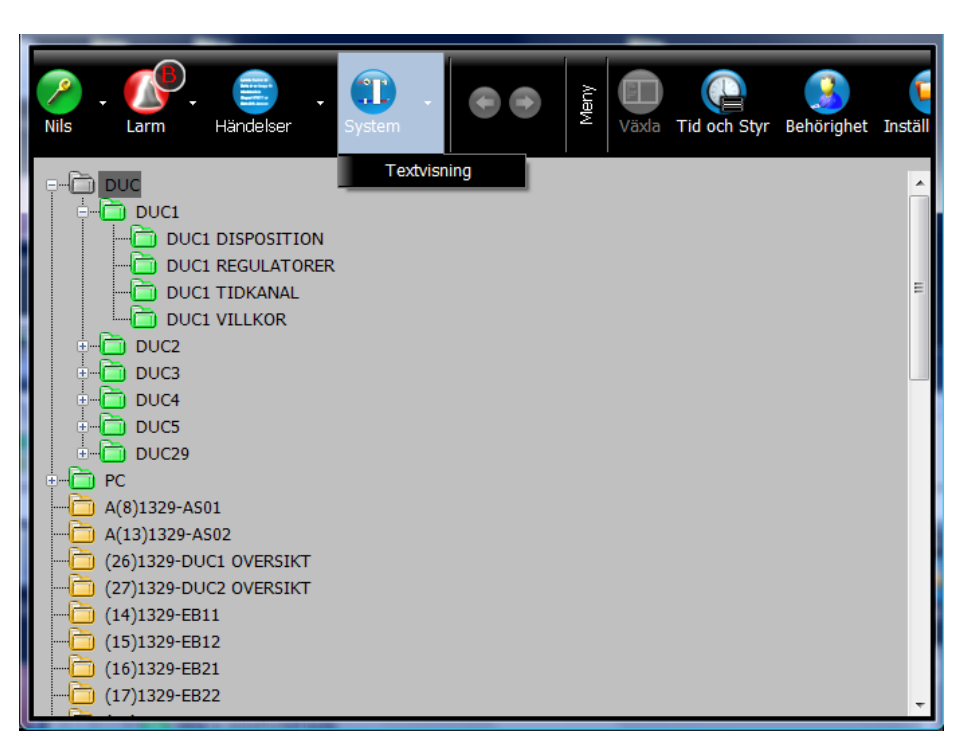

Show the group list by clicking **System- > Textvisning**.

The group list also shows all PLC:s, and for each PLC you can navigate to its conditions, time schedules, regulators and layouts.

#### Image mode

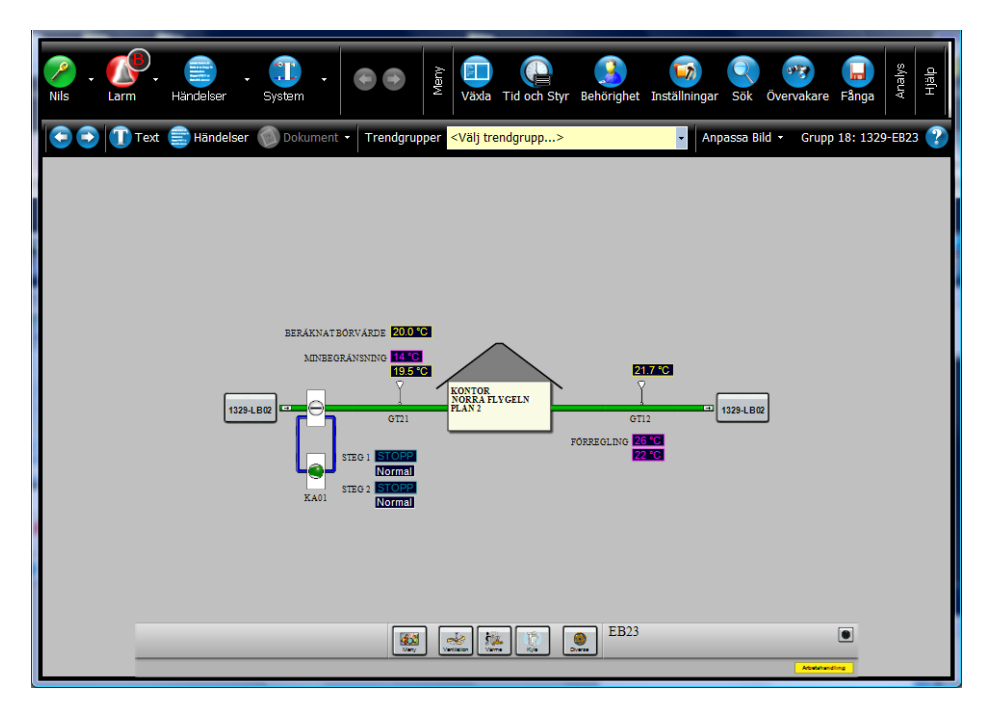

Image mode is used to represent a group by displaying a process image containing dynamic texts and symbols. Click on a text or symbol to display more information about an object.

Click **Text** to show the group in text mode.

#### **Adjusting size**

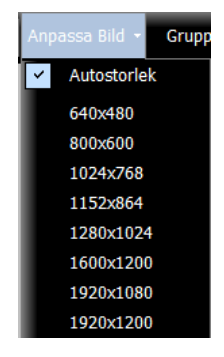

The default setting in Atlas is to automatically autosize the displayed images (labeled **Autostorlek**).

However, sometimes Atlas fails to recognize the optimal size of an image because they are drawn in different resolutions. If the image is not displayed correctly when using the autosize feature you can adjust the size manually.

This setting is saved automatically.

### **Text mode**

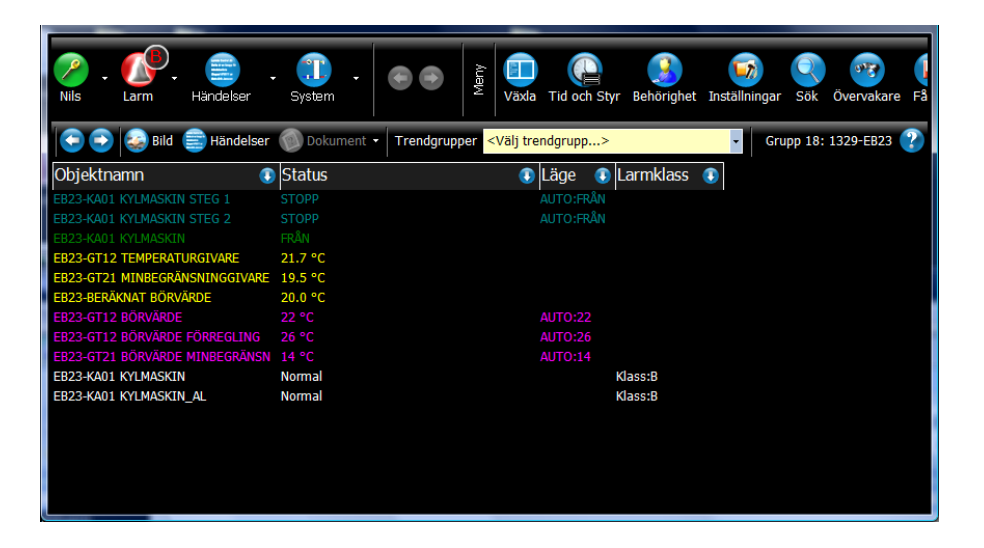

The text mode shows a list of all the objects in a group.

If there are documents linked to the selected group they will be shown in the **Dokument** menu.

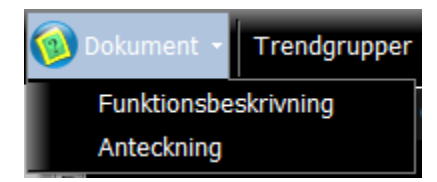

The text mode lets you select different fields (object properties) to represent the different columns by clicking on the arrow button for the specific column. There are different fields available to choose from depending on the type of list currently shown (alarm list, event list, group list etc.). The table below shows all available properties from the group view:

| Property          | Translation    |
|-------------------|----------------|
| Gruppnamn         | Group name     |
| Objektnamn        | Object name    |
| Status            | -              |
| Läge              | Mode           |
| Larmklass         | Alarm class    |
| Sorteringsnummer  | Sorting number |
| Adress            | Address        |
| Тур               | Туре           |
| Anläggningsnummer | Site number    |
| Lysdiod           | LED            |
| Objektnummer      | Object number  |
| Till text         | On text        |
| Från text         | Off text       |
| Fördröjning       | Delay          |

| Objektnamn 🕕 🕔                 | Status 🔹 🖲   | Läge 💽 Larmklass 🇊 |                   |
|--------------------------------|--------------|--------------------|-------------------|
| AGGREGATSTART                  | START        | AUTO:TILL          | Gruppnamn         |
| CP01 CIRKULATIONSPUMP          |              | MAN:TILL           | Obiektnamn        |
| TF01 TILLUFTSFLÄKT             | START(DRIFT) | AUTO:N93 Klass:B   | Statuc            |
| FF01 FRÅNLUFTSFLÄKT            | START(DRIFT) | AUTO:N93 Klass:B   | Status            |
| ST23A-B SPJÄLLSTÄLLDON         |              | MAN:TILL           | Läge              |
| ST24A-C BRANDSPJÄLL            | STÄNG        | MAN:TILL           | Larmklass         |
| FF01 FRÅNLUFTSFLÄKT            | DRIFT        |                    | Sorteringsnummer  |
| TF01 TILLUFTSFLÄKT             | DRIFT        |                    | Adress            |
| ST23A-B SPJÄLLSTÄLLDON         | ÖPPET        |                    | Typ               |
| SO01 SERVICEOMKOPPLARE         | AUTO         |                    | Apläggpingspummer |
|                                |              |                    | Anaggningshummer  |
| ST24A-C BRANDSPJÄLL_IS         | STÄNGT       |                    | Lysdiod           |
|                                |              |                    | Objektnummer      |
|                                |              |                    | Till text         |
| GT11 TILLUFTSGIVARE            | 34.0 °C      |                    | Från text         |
| GT41 MÄTGIVARE TILLUFT EFT. VX | 17.8 °C      |                    | Fördröjning       |
| GT42 MÄTGIVARE FRÅNLUFT FÖR.VX | 21.8 °C      |                    |                   |

This type of view is very useful when you need to find all calibrated objects in an Avalon PLC.

Open the search window (labeled **Sök**) and search for all analog in objects and then select the **Kalibrering** property for one of the columns.

You can also sort the list by a specific field by clicking on the column header.

| Objektnamn 🔋                  | Status       |
|-------------------------------|--------------|
| AGGREGATSTART                 | START        |
| CP01 CIRKULATIONSPUMP         | STOPP        |
| DYGNSMEDELTEMPERATUR          | 11.7 °C      |
| DYGNSMEDELTEMPERATUR BÖRVÄRDE | 10 °C        |
| DYGNSMEDELTEMPERATUR FÖRDR.   | 1.0 dag      |
| FF01 FRÅNLUFTSFLÄKT           | DRIFT        |
| FF01 FRÅNLUFTSFLÄKT           | START(DRIFT) |
| FRYSVAKTÅTERSTÄLLNING         | Normal       |
| GP41 BÖRVÄRDE DRIFTIND.       | 50 Pa        |
| GP41 BÖRVÄRDE LÅGT TRYCK      | 100 Pa       |
| GP41 LÅGT TRYCK               | Normal       |
| GP41 MÄTGIVARE TRYCK TILLUFT  | 1000 Pa      |
| GP42 BÖRVÄRDE DRIFTIND.       | 50 Pa        |
| GP42 BÖRVÄRDE LÅGT TRYCK      | 100 Pa       |
| GP42 LÅGT TRYCK               | Normal       |

## Alarm list

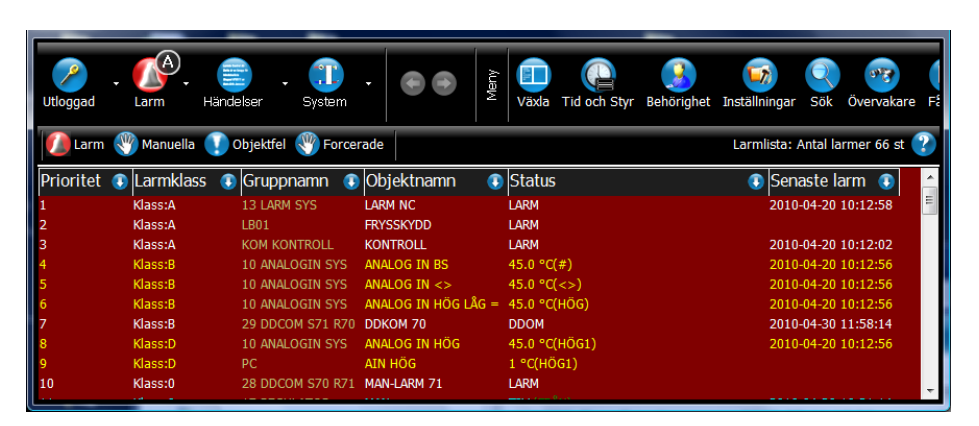

Click the alarm icon (labeled **Larm**) to show a list of all existing alarms in the system.

The list is updated dynamically and the alarms are sorted by priority. The alarm list button dynamically displays the highest alarm class of all unacknowledged alarms in the list. This function provides a quick overview of when new alarms occur, and what priority they are.

The alarm list can also show all objects that are in manual mode by clicking the **Manuella** button. There are also lists for Object Errors (**Objektfel**) and Overridden Objects (**Forcerade**).

### Using alarm class filters

Enable the alarm class filter by selecting **Meny -> Inställningar -> Lista (Larm)** -> **Aktivera larmklassfilter**.

Seven checkboxes will be displayed in the alarm list when the alarm class filter is enabled. Select the individual alarm classes to display them in the alarm list, filtering out the unselected classes.

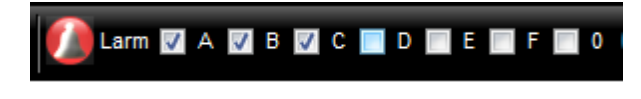

### **Events**

|                                      |                 | _                 |                     |                                                 |
|--------------------------------------|-----------------|-------------------|---------------------|-------------------------------------------------|
| Danne Larm Händelser                 | System -        | Meny<br>Analys    | 축 Constant Demo La  | Servertid<br>09:10:05<br>rmia onsdag 5 maj 2010 |
| Datum 2010-04-29 🛛 🖉 🚹               | 💽 Sida 🕜 🤇      | Händelselista Sys | stemet: Demo Larmia | Filtrering                                      |
| Datum 🗊 Gruppnamn 🔅                  | )<br>Objektnamn | Händelse          | 🕕 Larmklass 🧃       |                                                 |
| 2010-04-16 14:57:14 DUCINFO          | GIVARFEL DUC2   | Normal            | Klass:B             | Larmklasser                                     |
| 2010-04-16 14:58:24 DUCINFO          | GIVARFEL DUC2   | GIVARFEL          |                     | V Alla                                          |
| 2010-04-16 15:43:14 DUCINFO          | GIVARFEL DUC2   | Normal            | Klass:B             |                                                 |
| 2010-04-16 15:44:24 DUCINFO          |                 |                   |                     |                                                 |
| 2010-04-16 15:47:01 DUCINFO          |                 |                   |                     | V B                                             |
| 2010-04-16 15:49:41 DUCINFO          |                 |                   |                     | l ∠ C                                           |
| 2010-04-26 11:26:57 USER             |                 | inloggad          |                     | ✓ D                                             |
| 2010-04-28 12:28:59 USER             |                 | inloggad          |                     | √ E                                             |
| 2010-04-29 11:17:38 CARBON 01-03 CDO |                 |                   |                     | V E                                             |
| 2010-04-29 11:17:39 CARBON 01-03 CDO | CDO 02-08       | TILL              |                     |                                                 |
| 2010-04-29 11:17:49 CARBON 01-03 CDO |                 |                   |                     |                                                 |
| 2010-04-29 11:17:49 CARBON 01-03 CDO | CDO 03-01       |                   |                     | Larmstatus                                      |
| 2010-04-29 11:17:50 CARBON 01-03 CDO | CDO 03-06       |                   |                     | ✓ Aktiverat                                     |
| 2010-04-29 11:17:50 CARBON 01-03 CDO | CDO 03-07       | FRAN              |                     |                                                 |
| 2010-04-29 11:17:50 CARBON 01-03 CDO | CDO 03-08       | FRĂN              |                     | 16 dittaunt                                     |
| 2010-04-29 11:17:50 CARBON 01-03 CDO | CDO 03-05       | FRĂN              |                     |                                                 |
| 2010-04-29 11:17:50 CARBON 01-03 CDO | CDO 03-03       | FRĂN              |                     | Övrigt                                          |
| 2010-04-29 11:17:50 CARBON 01-03 CDO | CDO 03-04       | FRAN              |                     | Manövrar                                        |
| 2010-04-29 11:17:51 CARBON 01-03 CDO | CDO 03-03       | TILL              |                     | / Indikoring                                    |
| 2010-04-29 11:17:51 CARBON 01-03 CD0 | CDO 03-04       | TILL              |                     | Indikering                                      |
| 2010-04-29 11:17:51 CARBON 01-03 CDO | CDO 03-01       | TILL              |                     | 🗸 Login                                         |
| 2010-04-29 11:17:51 CARBON 01-03 CDO | CDO 03-02       | TILL              |                     | V Manuell                                       |
| 2010-04-29 11:17:51 CARBON 01-03 CDO | CDO 03-07       | TTU               |                     | Andrad data                                     |
| 2010-04-29 11:17:51 CARBON 01-03 CDO | CDO 03-05       | TILL              |                     |                                                 |
| 2010-04-29 11:17:51 CARBON 01-03 CDO | CDO 03-05       | TILL              |                     | DUC data                                        |
| 2010-04-29 11:18:27 CARBON 01-03 CDO | CDO 02-05       | TILL              |                     | Senaste                                         |
| 2010-04-29 11:18:27 CARBON 01-03 CDO | CDO 02-06       | TILL              |                     |                                                 |
| 2010-04-29 11:18:27 CARBON 01-03 CDO | CDO 02-07       | TILL              |                     |                                                 |
|                                      |                 |                   |                     |                                                 |
|                                      |                 |                   |                     | Filtrera                                        |
|                                      |                 |                   |                     |                                                 |
|                                      |                 |                   |                     |                                                 |
|                                      |                 |                   |                     |                                                 |

Click Händelser in the main menu to show the event list.

The event list shows all events in chronological order, with the most recent event at the bottom of the list.

The filter menu to the right can be used to, for example, only display alarm events. Select the type of events you are interested of and click **Filtrera**.

Use the arrows to browse between pages or dates in the event list.

To only see events from a specific group: navigate to the group and select **Händelser** from the group menu.

To only see events from a specific object: select the object and select **Historik -> Visa Händelser** in the object dialog.

### Trends

| 💇 Historik 🗸 🕎 Statistik | • |
|--------------------------|---|
| Visa Log                 |   |
| Visa Händelser           |   |

Visualizing objects using trend charts provides an easy and comprehensive view over the events and regulations the object is involved in.

It also provides a fast and easy way to troubleshoot the regulation as it is possible to zoom in/out on different times.

In Atlas there are two ways of displaying trend charts for objects:

- Single trend charts containing the data from one object.
- Trend groups containing the data from multiple objects.

Click **Historik -> Visa log** in the object dialog to display the trend chart for a single object.

The trend chart visualizes how the value of an object has oscillated during the time period indicated by the time axis (X-axis). The range of the time axis is displayed at the bottom of the chart, with gridlines for each tick.

The value range of the object is displayed to the left of the chart and the value at the current cursor position is displayed at the bottom left. The cursor value is a great help when having difficulties reading a precise value using only the grid.

The chart area sometimes displays a white rectangle, indicating what time interval to show when zooming in.

This zoom mode has fixed intervals:

- 10 seconds
- 10 minutes
- One hour
- One day
- One week
- One month
- One year

Use the **Zoom Ut** (Zoom out) and **Zoom In** buttons to change the date interval.

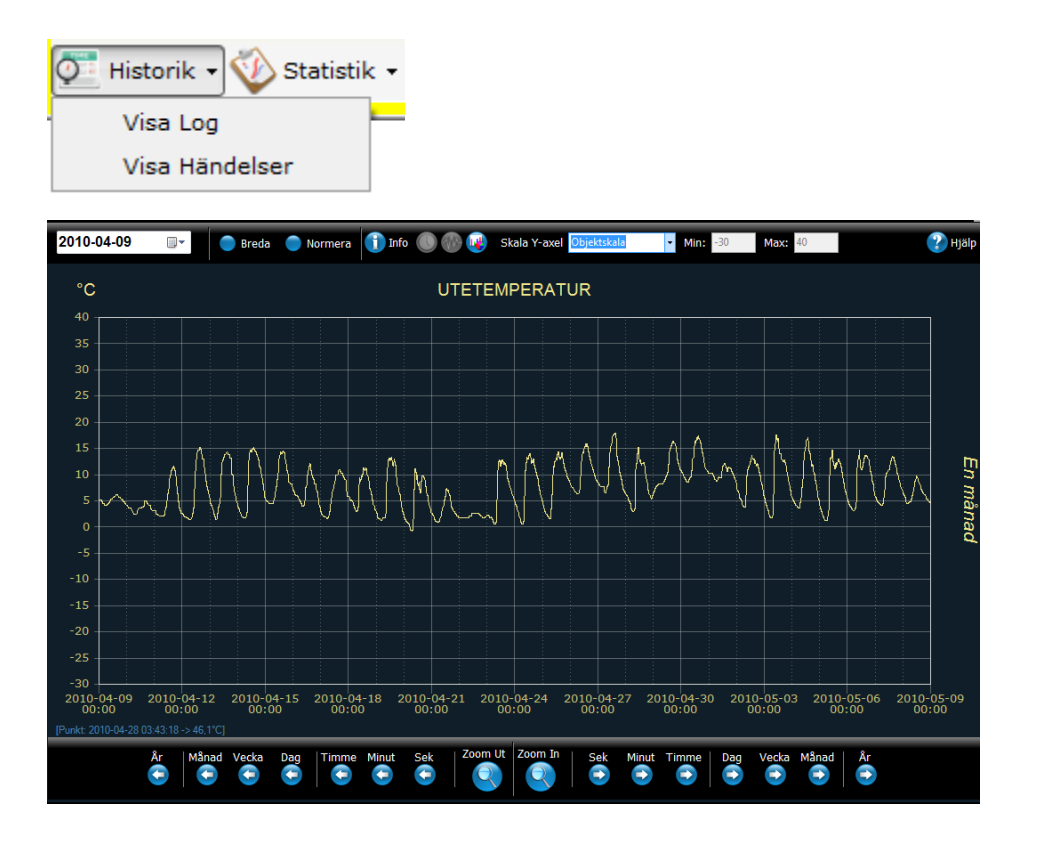

### Manual zoom

Use the manual zoom feature to for more precise date intervals.

Select a starting position and drag a rectangle as shown in the image below.

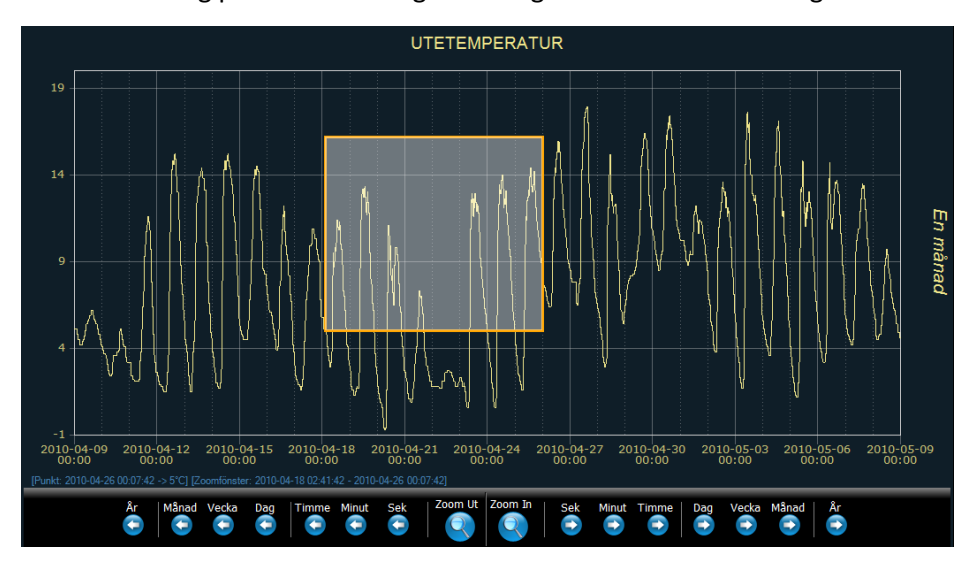

### **Gradient chart**

Not available in Avalon PLC:s.

Shows color-coded trend data.

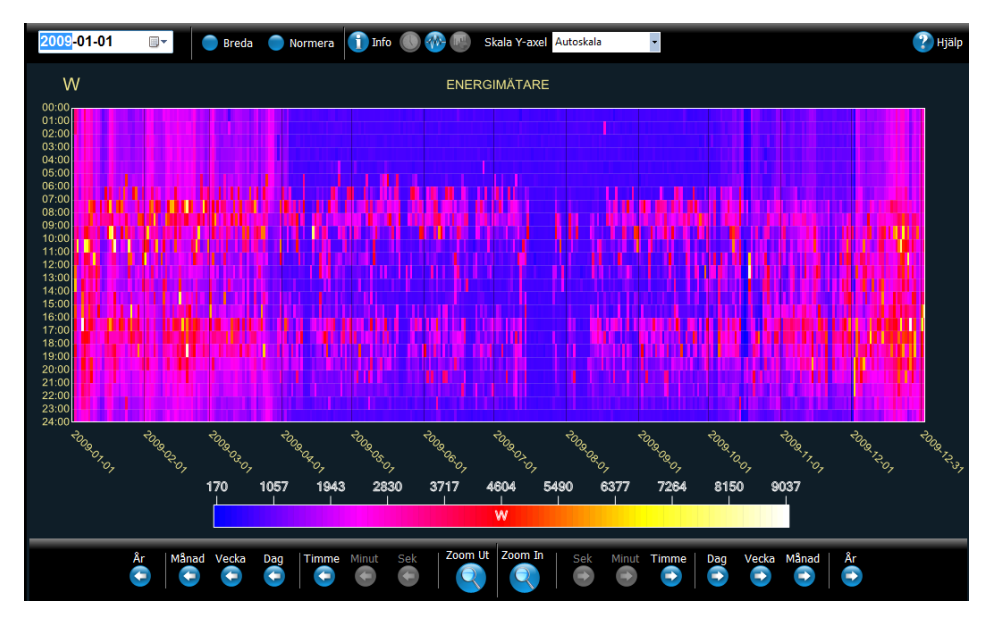

### **Clock chart for pulse objects**

Displays pulse values as a clock.

The maximum trend representation/resolution for one object is one week. For multiple objects (trend groups) only daily representation/resolution is possible.

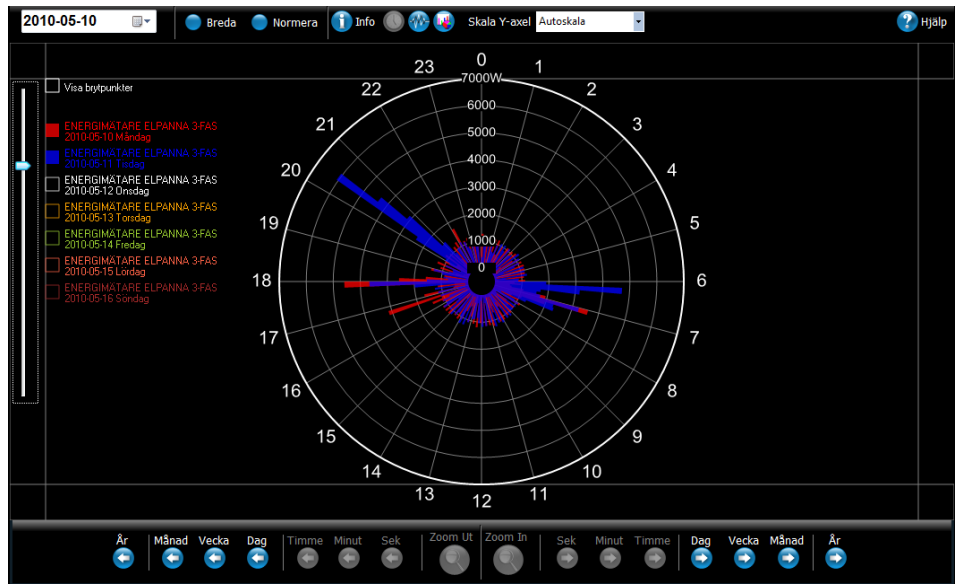

### **Trend groups**

A trend group is a collection of object displayed in the same trend chart. Trend groups are stored under each system group.

Create a new trend group by first entering/selecting the desired system group and then selecting **<Lägg till ny...>** (Add new) in the listbox labeled **<Välj trendgrupp...>** (Select trend group).

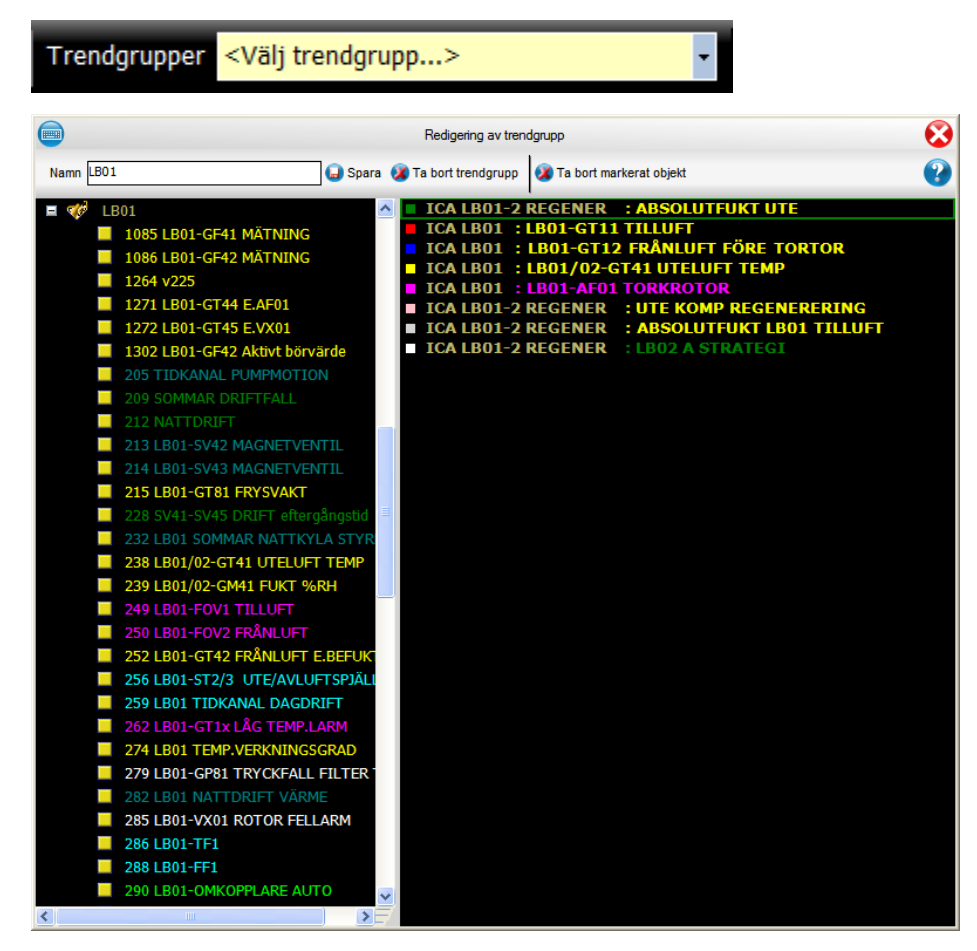

Add an object by clicking on it in the list to the left.

Remove an object by selecting it in the list to the right and then click(ing) **Ta bort markerat objekt** (Remove selected object).

Click **Ta bort trendgrupp** (Remove trend group) to remove the entire trend group.

Click **Spara** to save the trend group.

Show trend group charts by selecting a group in the **<Välj trendgrupp...>** (Select trend group) listbox.

## Analog in

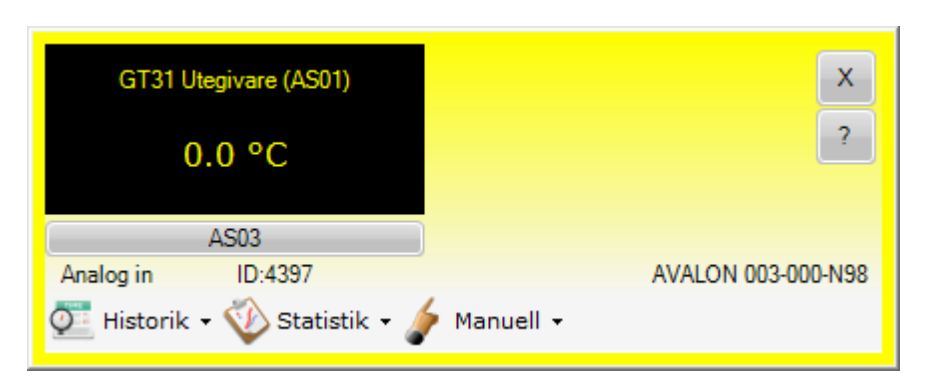

Analog in objects represent measured temperatures, pressure, moisture etc. Analog in objects can also have alarm limits such as high or low limits.

The object is displayed with different colors depending on its current alarm status:

| Status                            | Color                    |
|-----------------------------------|--------------------------|
| Normal                            | Solid yellow             |
| Unacknowledged<br>active alarm    | Blinking red and yellow  |
| Acknowledged alarm                | Solid red                |
| Unacknowledged<br>cancelled alarm | Blinking yellow and gray |

The trend chart for an object can be displayed by clicking **Historik -> Visa** Log.

## Analog out/Setpoints

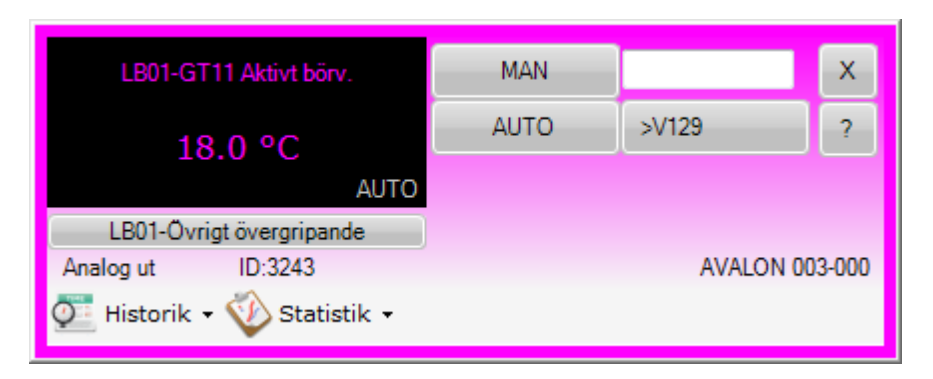

Analog out objects represent control valves, actuators, frequency converters etc. This object type can also be used as setpoints, limit values etc.

When the object is in auto mode it is controlled by its programmed function, but the object can also be put in manual control (the automatic controlling is then disengaged).

Set a manual value by entering a value in the text field and clicking MAN.

Return the object to Auto Mode by clicking AUTO.

The button to the right of the **AUTO** button displays the function that controls the object in auto mode.

The trend chart for an object can be displayed by clicking **Historik** -> **Visa Log**.

## Indication

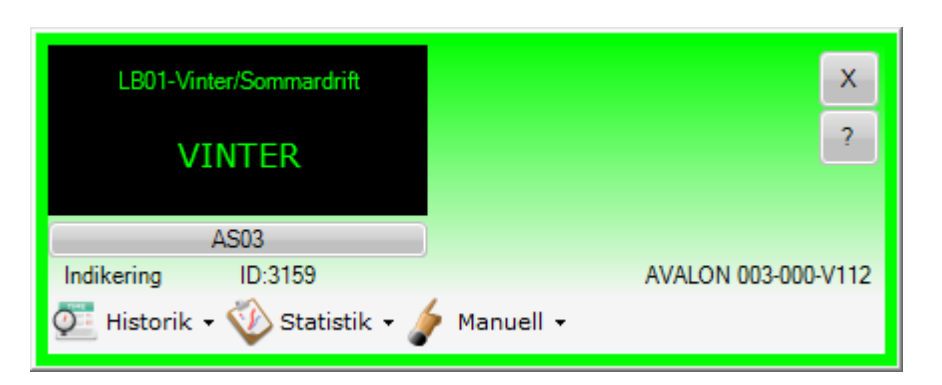

Indication objects represent operation modes, pump statuses and occupancy sensors etc.

### Maneuver

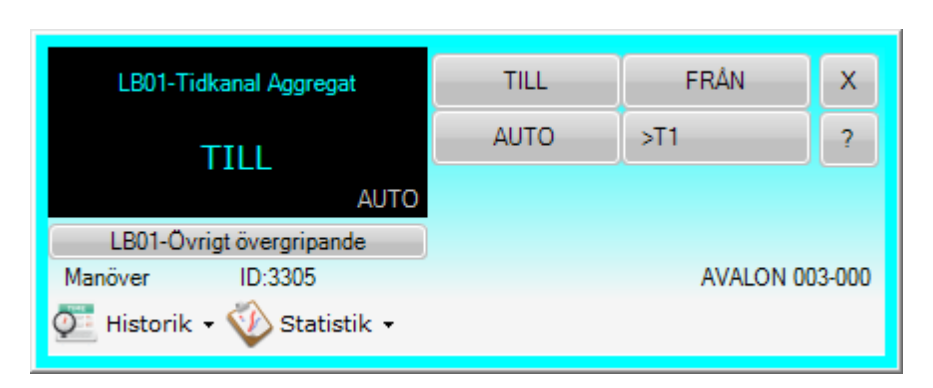

Maneuver objects represent fan control, pump control, the overall control for entire units etc.

When the object is in auto mode it is controlled by its programmed function, but the object can also be put in manual control (the automatic controlling is then disengaged).

Set a manual value by clicking **TILL** (On) eller **FRÅN** (Off). The button text may vary depending on the programmed function of the maneuver object.

Click AUTO to return to Auto Mode.

The button to the right of the **AUTO** button displays the function that controls the object in auto mode.

## Alarm

| Utlö     | st brandlarm BLC |           |       | ×              | <  |
|----------|------------------|-----------|-------|----------------|----|
|          | Larm!            |           |       | 2              |    |
|          | AS03             | KVITT     | rera  |                |    |
| Larm     | ID:4358          | Klass:A   |       | AVALON 003-003 | -7 |
| O Histor | ik 🔹 🕎 Statistik | 🗕 🧳 Manue | ell 🗸 |                |    |

Alarm objects display the current alarm status.

The object is displayed with different colors depending on its status:

| Status                            | Color                  |
|-----------------------------------|------------------------|
| Normal                            | Solid white            |
| Unacknowledged<br>active alarm    | Blinking red and white |
| Acknowledged alarm                | Solid red              |
| Unacknowledged<br>cancelled alarm | Blinking red and gray  |

An acknowledge button (**KVITTERA**) is shown if the alarm object is unacknowledged.

## Curve

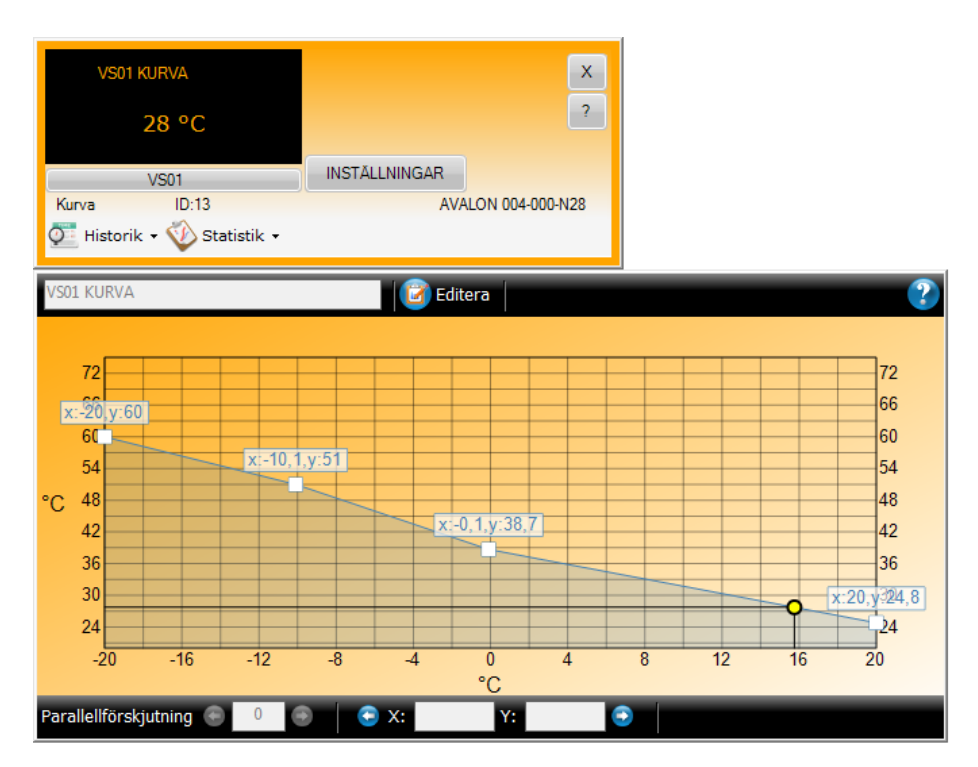

Curve objects are used to calculate the relationship to another object according to a given curve.

Click **Editera** to enter edit mode. Adjust the curve by dragging the breakpoints or by selecting a breakpoint and entering a value.

The curve can be parallel displaced (parallel offset) by entering the desired value in the **Parallellförskjutning** textbox.

The yellow circle indicates the current value.

Save the new settings by clicking **Spara**.

The changes will automatically be uploaded to the Main Computer when a curve object is edited in an Avalon PLC.

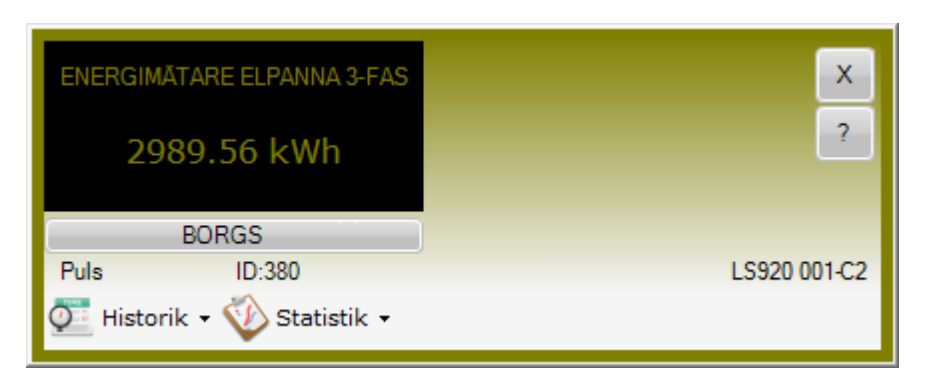

Pulse objects represent consumption values from water or energy meters etc.

The trend chart for an object can be displayed by clicking **Historik -> Visa Log**.

## Regulator

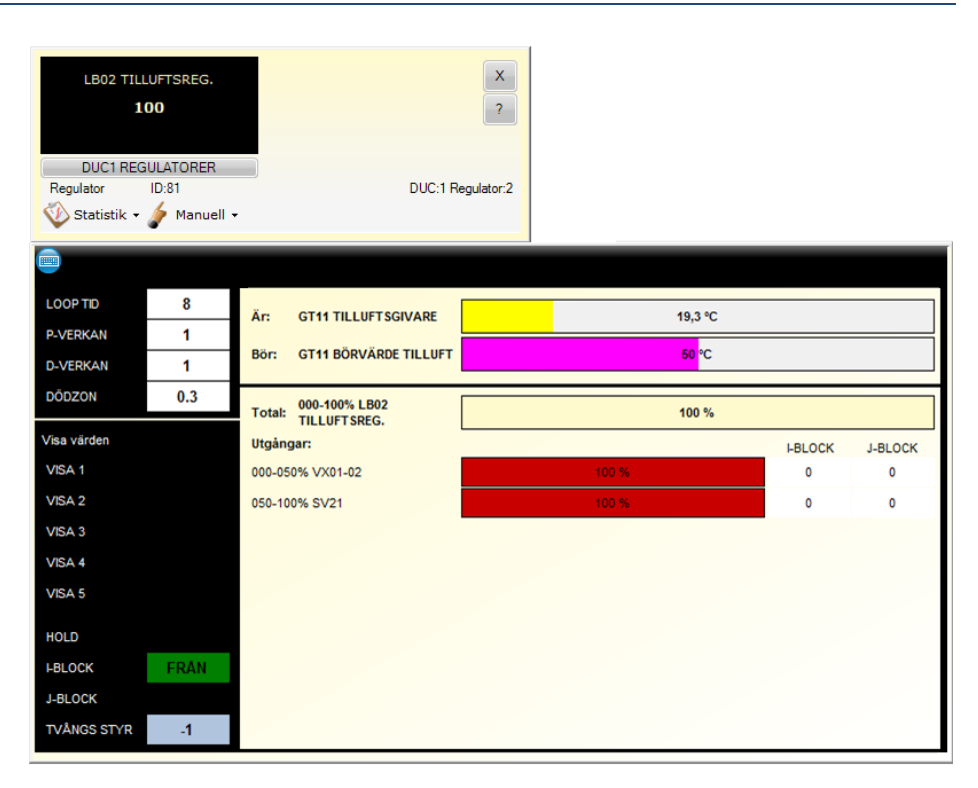

This dialog displays the current status of the regulator, the actual value, the setpoint and the regulator outputs. Heating stages are shown in red and cooling stages are shown in blue.

Change the setpoint by clicking the setpoint bar (labeled Bör:).

You can also adjust the regulator parameters by clicking on a parameter and entering the new value. Click **Enter** to save the parameters.

| Parameter | Translation |
|-----------|-------------|
| LOOP TID  | Loop time   |
| P-VERKAN  | P-band      |
| D-VERKAN  | D-band      |
| DÖDZON    | Deadband    |

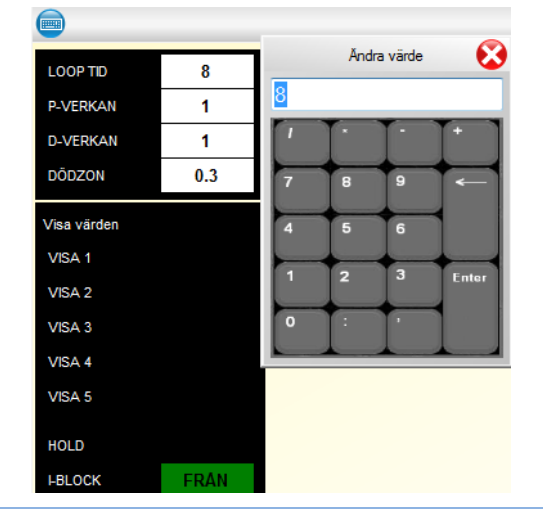

## Time schedules and date schedules

### **Time schedules**

A time schedule contains a weekly program for, for example, when to run an air handling unit. Time schedules can be displayed in normal mode or edit mode.

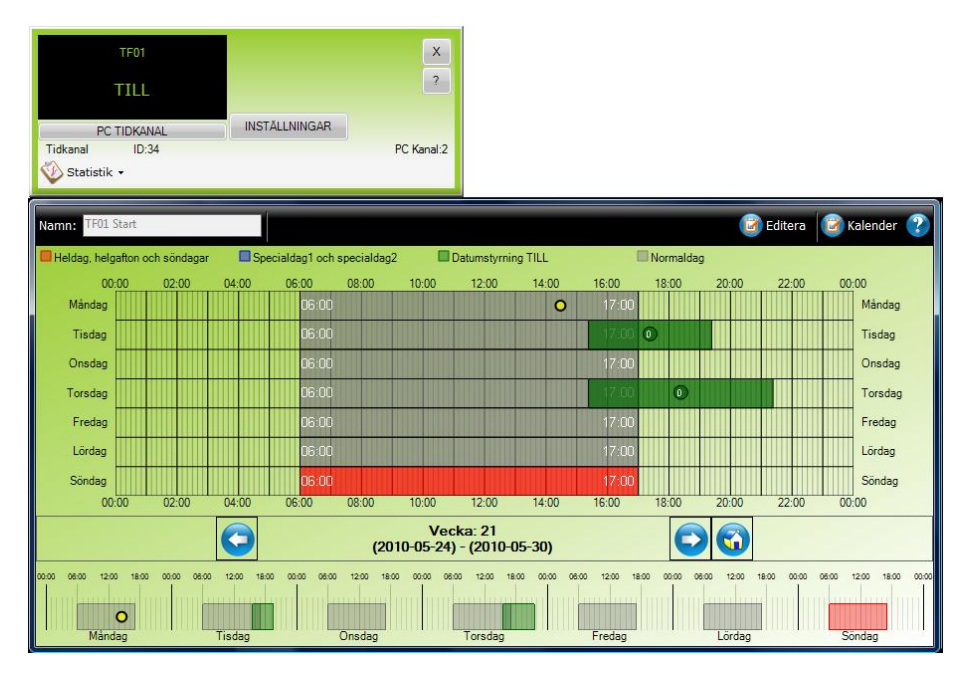

The weekly program for the time schedule is shown in normal mode. The different times are color-coded depending on the day type (normal day, eve, holiday or special day).

Browse between weeks using the arrow buttons.

The current time is shown as a yellow circle.

Click Editera to access the edit mode.

#### Edit mode

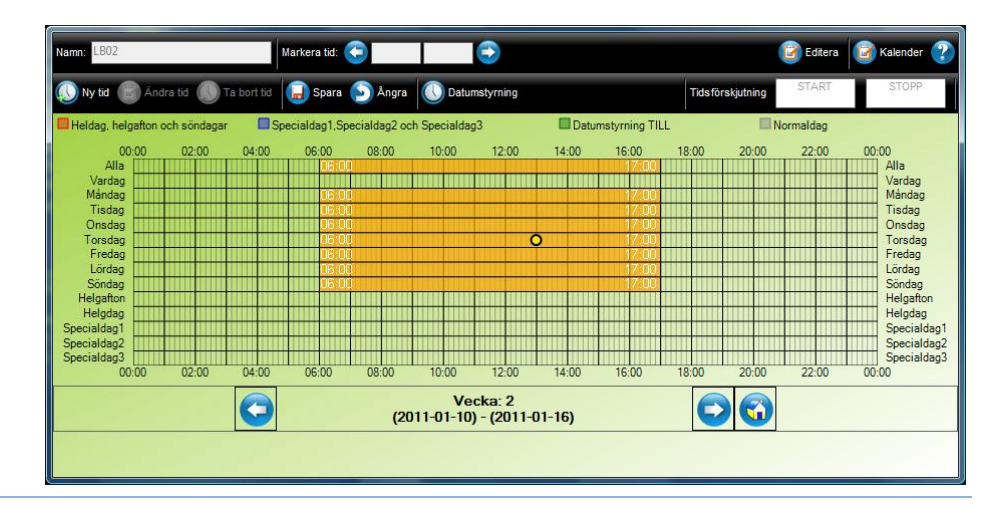

The edit mode is used to add, remove or edit times in the time schedule.

Click **Spara** to save the time schedule. If the time schedule is located in a PLC you will be prompted whether to reload the PLC now or later.

Edit a time by dragging its time field or by selecting a time and clicking **Ändra** tid.

### Edit/Add time

| Tid (hh:mm) |
|-------------|
| ✓ 06:02     |
| Tid (hh:mm) |
| - 19:00     |
|             |
|             |
| Verkställ   |
| Ta bort     |
| Avbryt      |
|             |

I detta fönster skriver man in en start och en stopp tid på hur tidkanalen skall gå.

For example:

The time schedule is intended to run from Monday 00:00 to Wednesday 13:00.

Select Måndag (Monday) as start day and enter 00:00 in the time field.

Select Onsdag (Wednesday) as stop day an enter 13:00 in the time field.

Select **Hela dagen** (All day) to run the time schedule for the entire selected start day (no stop day or stop time can then be selected).

Click Verkställ to add the new time schedule.

### **Date schedules**

This function is only available in Avalon PLC:s.

It is also possible to add special date schedules during certain days in the time schedules.

Click **Datumstyrning** when in edit mode for the time schedules to access the date schedules.

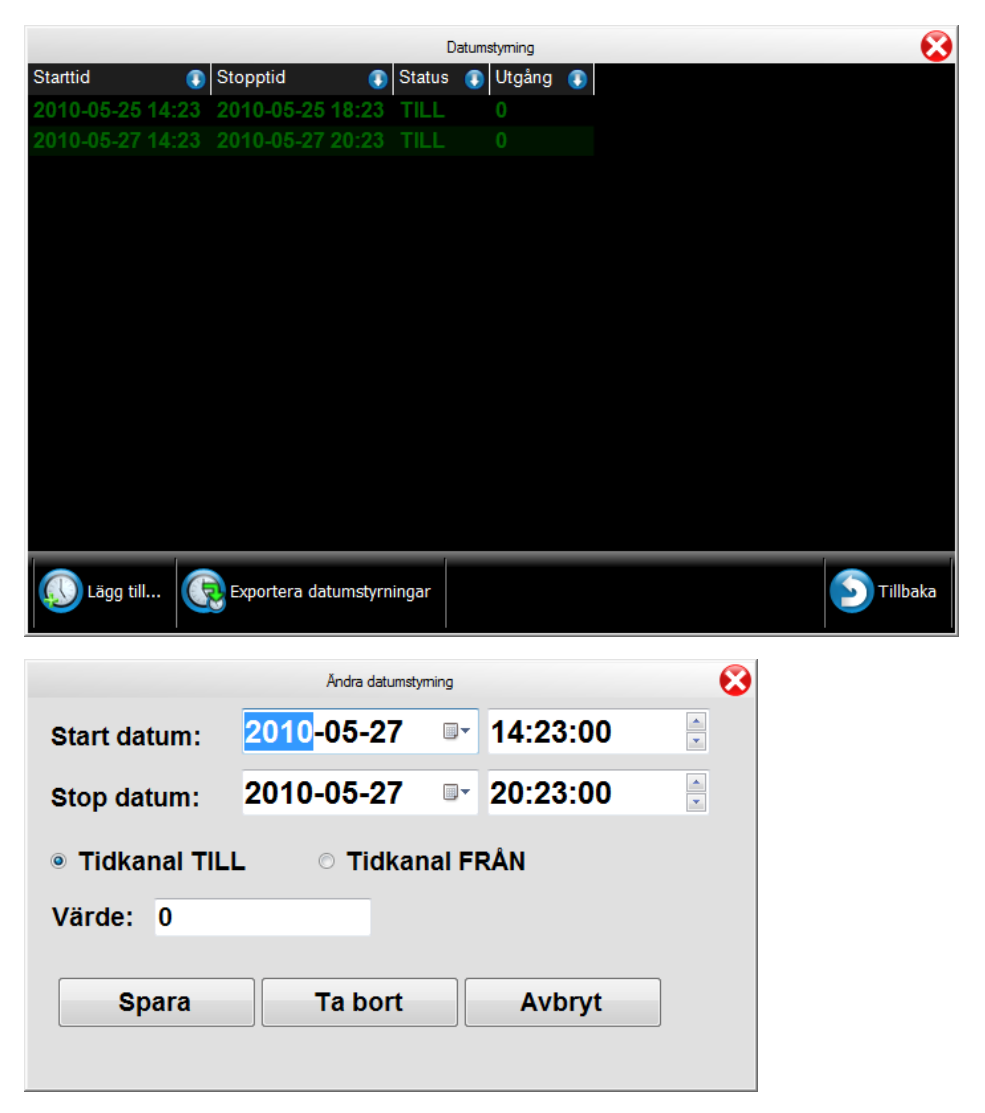

Click Lägg till to add a new schedule. In the next dialog you enter the start date (and time) and the stop date (and time) for the schedule. You also specify whether the connected time schedule is to be on (TILL) or off (FRÅN) during the selected period.

Use the value field (**Värde**) to output a specific value instead. The value can then be connected to, for example, a setpoint used by a regulator to customize the control for a specific date.

### **Exporting the date schedule list**

It is possible to export all date schedules to another time schedule in the same PLC.

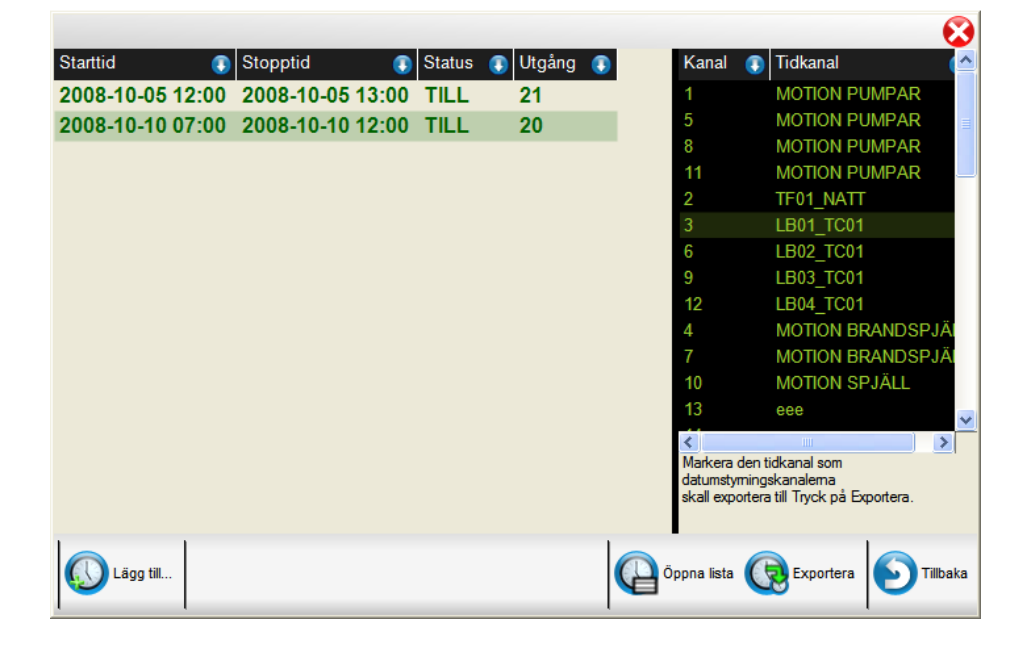

## Conditions

| LB01 TEMP. KL.05.00                                       |               | ×<br>?           |     |
|-----------------------------------------------------------|---------------|------------------|-----|
| DUC2 VILLKOR<br>Villkor ID:376<br>Statistik • Statistik • | INSTÄLLNINGAR | DUC:2 Villkor:10 |     |
| Namn: LB01 TEMP. KL.05.00                                 |               | DUC:2 Villkor:10 | ?   |
| A Konstant                                                |               | TIMME            | 14  |
| B GT33N UTEGIVARE                                         | 5.5 °C        | N109             | 5.5 |
| С                                                         |               |                  |     |
| D                                                         |               |                  |     |
| E                                                         |               |                  |     |
| F                                                         |               |                  |     |
| G                                                         |               |                  |     |
| Н                                                         |               |                  |     |
| ALT(A=5,B,V0)                                             |               |                  |     |

This dialog shows a condition including its inputs and expression.

Values that cannot be calculated are shown as N/A.

The output/result of a condition can only be shown when presenting conditions in an Avalon PLC or Main Computer.

## Search

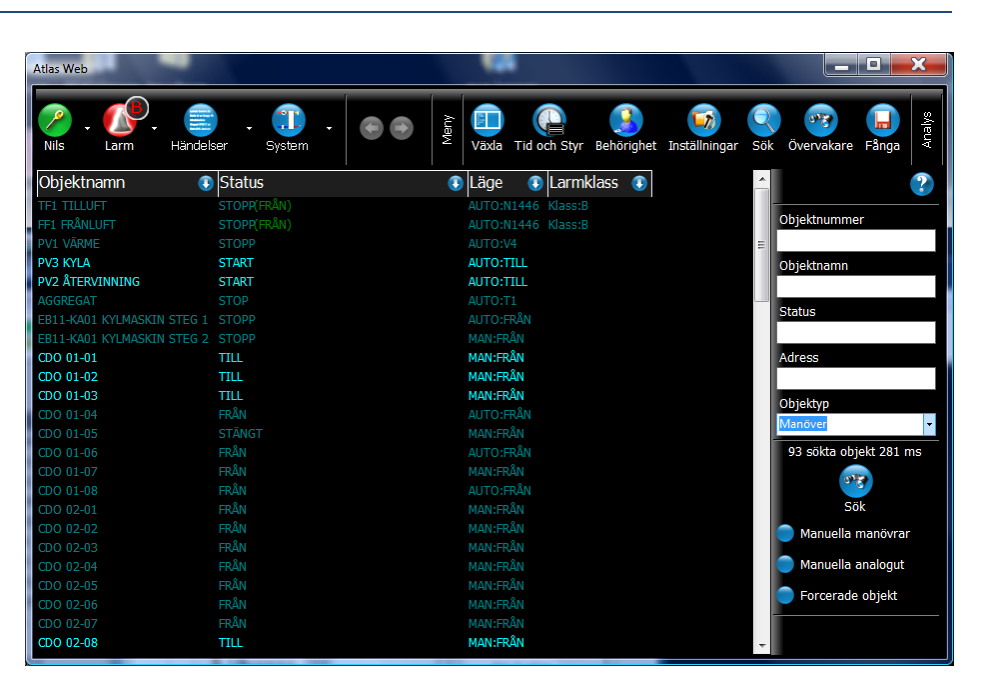

Use the search window to search for parts of the system, for example finding all temperature sensors.

Enter the search text and click **Sök**. The different search alternatives can be combined.

The number of search results and the search time will be shown after a search is completed.

The list will not be automatically updated if it contains more than 1000 objects.

| Field               | Translation               | Description                                                    |
|---------------------|---------------------------|----------------------------------------------------------------|
| Objektnummer        | Object number             | Search for an object with a specific object number.            |
| Objektnamn          | Object name               | Search using a part of the object name.                        |
| Status              | Status                    | Search for objects with a specific status.                     |
| Adress              | Address                   | Search using a part of the address.                            |
| Objekttyp           | Object type               | Search for objects of a specific type (analog in, curve etc.). |
| Manuella lägen      | Objects in<br>manual mode | Find objects in manual mode.                                   |
| Forcerade<br>objekt | Overridden<br>objects     | Find overridden objects.                                       |

## Overriding

Overriding object is only possible in Avalon PLC:s.

Overriding can be useful when commissioning, as it lets you test different modes of operation. It can also be useful to override faulty sensors.

Select Manuell -> Forcering to open the override dialog.

| ۶ | Manuell 👻 |   |
|---|-----------|---|
|   | Forcering | ) |

The override dialog for analog in objects, conditions, curves and regulators:

| Forcera objekt | • |
|----------------|---|
|                |   |
| AUTO           |   |
| MAN            |   |
|                |   |

The override dialog for alarms, indications and time schedules:

| Forcera objekt    | € |
|-------------------|---|
| MAN TILL MAN FRÂN |   |
| AUTO              |   |
|                   |   |
|                   |   |

You will be prompted to confirm the overriding action. Click **OK** to override or **Avbryt** to cancel.

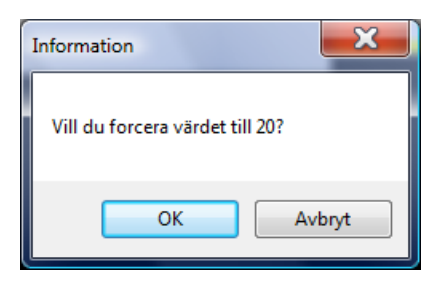

Overridden objects are marked with the text **FORCERAD** in red.

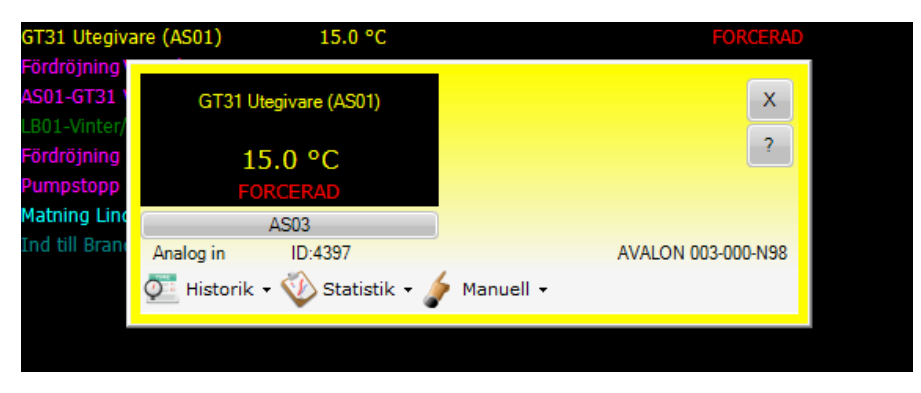

The alarm list has a function for showing all overridden objects. *See <u>Alarm list</u> for more information.* 

Displays the statistics for objects.

Reset the statistics by opening the statistics window and then clicking **Nollställ statistic** (Reset statistics).

Available statistics for alarm-capable objects (alarms, analog in and maneuver):

| Field            | Translation               |
|------------------|---------------------------|
| Senaste larm     | Latest alarm              |
| Senaste återgång | Latest alarm cancellation |
| Total larmtid    | Total alarm time          |
| Antal larm       | Number of alarms          |

Available statistics for runtime objects (maneuver, indication and time schedules):

| Field            | Translation        |
|------------------|--------------------|
| Senaste tillslag | Latest switch on   |
| Senaste frånslag | Latest switch off  |
| Drifttid         | Total runtime      |
| Antal tillslag   | Number of switches |

Available statistics for analog objects (analog in, analog out, curve and pulse):

| Field       | Translation |
|-------------|-------------|
| Medelvärde  | Mean value  |
| Förbrukning | Consumption |

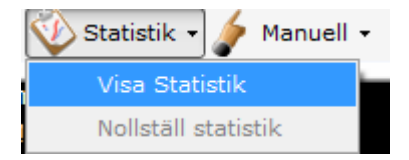

| Utlöst bran                                | dlarm BLC       |           | x                |  |
|--------------------------------------------|-----------------|-----------|------------------|--|
| Lar                                        | m!              |           | ?                |  |
| AS                                         | 03              | KVITTERA  |                  |  |
| Larm                                       | D:4358          | Klass:A   | AVALON 003-003-7 |  |
| Senaste larm:<br>Senaste återgång:         | 2010-05-18 1    | 2:44:00   |                  |  |
| Total larmtid:                             | 146h 40min 1    | 15sek     |                  |  |
| Antal larm:                                | 0               |           |                  |  |
| Senaste återställning: 2010-05-18 12:43:56 |                 |           |                  |  |
| 💇 Historik 🗸 🔇                             | 🖉 Statistik 👻 🤞 | Manuell 🗸 |                  |  |

## Calibration

Calibration can only be performed on Pulse and Analog In objects that are connected through hardware to a/an Avalon PLC.

| ۶ | Manuell 👻   |  |
|---|-------------|--|
|   | Kalibrering |  |
|   | Forcering   |  |

Open the object window and click Manuell -> Kalibrering.

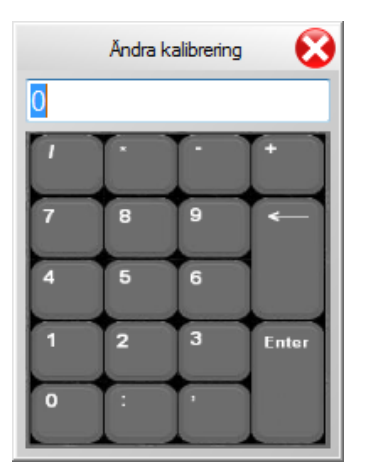

Enter the calibration value and click Enter.

## Time and control

### **Display modes**

#### Click Meny -> Tid och Styr to display the PLC summary.

The summary displays all the PLC:s in the system, the Main Computer, conditions and time schedules.

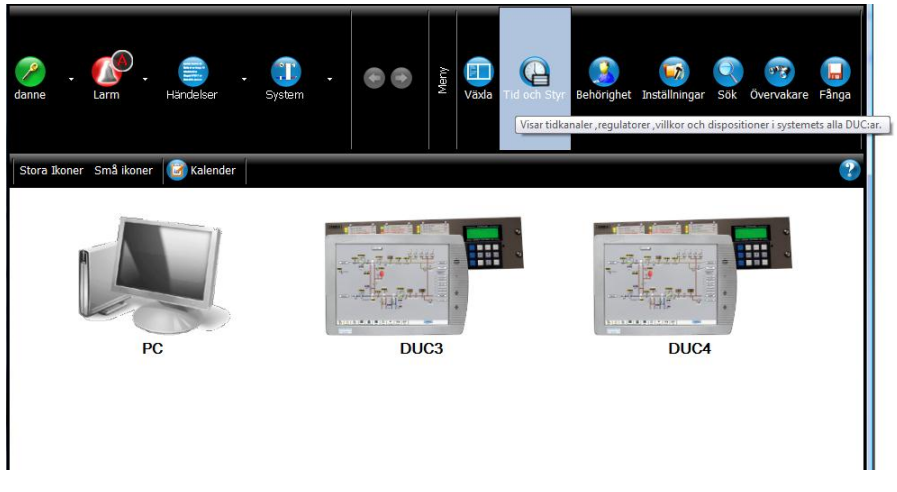

Click on a PLC or Main Computer and select one of the following options:

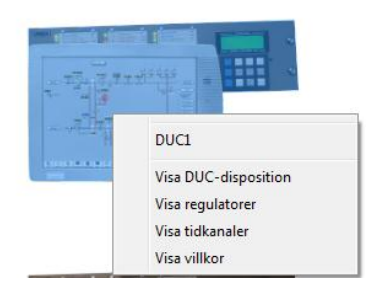

| Option           | Translation     | Description                         |
|------------------|-----------------|-------------------------------------|
| Visa DUC-        | Show PLC layout | Displays a layout image of the PLC  |
| disposition      |                 | with all inputs and outputs.        |
|                  |                 | PLEASE NOTE! The PLC layout is also |
|                  |                 | used for addressing modules if the  |
|                  |                 | PLC is an Avalon with the Carbon    |
|                  |                 | module system. When viewing an      |
|                  |                 | Avalon with Carbon from the Main    |
|                  |                 | Computer, the layout is simulated   |
|                  |                 | after editing is completed.         |
| Visa regulatorer | Show regulators | Show all regulators.                |
| Visa tidkanaler  | Show time       | Show all time schedules.            |
|                  | schedules       |                                     |
| Visa villkor     | Show conditions | Show all conditions.                |

### **Module presentation**

#### **Carbon modules**

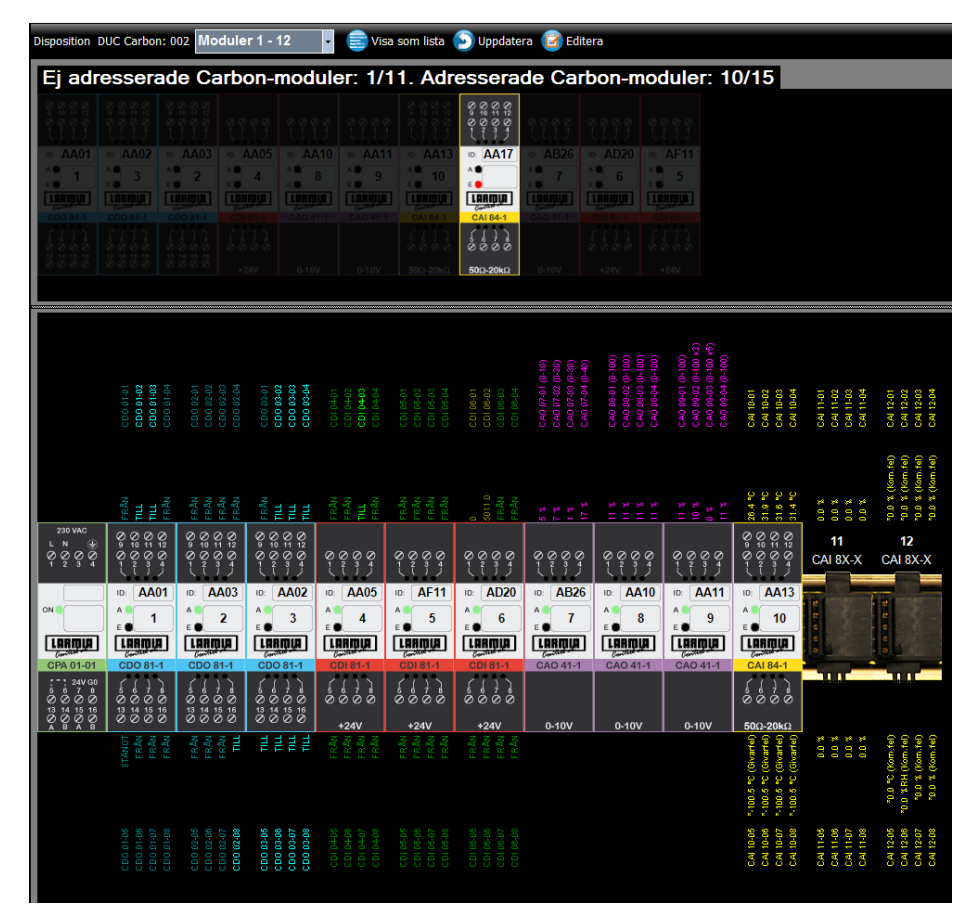

Open this dialog by clicking **DUCx** (where **x** is the PLC number) in the group list or by clicking the **Tid och Styr** button. Display the group list by clicking the **System** button.

Click Editera to display all unaddressed modules (not having a Modbus ID).

To program the address into a module, simply drag the module onto the correct position on the DIN rail.

<u>PLEASE NOTE!</u> Perform a thorough check to ascertain that all modules are correctly placed. Compare the ID of the physical module with the ID on the screen.

The LED on the Carbon module can be in one of the following states:

| LED            | Description                                            |
|----------------|--------------------------------------------------------|
| Solid red      | Not addressed.                                         |
| Blinking red   | Addressed but not communicating.                       |
| Blinking green | Communication OK.                                      |
|                | PLEASE NOTE! When using only a few modules, the        |
|                | blinking frequency is very high and the LED may appear |
|                | as solid green.                                        |

Check that no module is solid red or blinking red after being deployed.

You can check that all objects are connected to the hardware by showing the alarm list and clicking **Objektfel**.

This list shows all objects with communication errors or sensor errors.

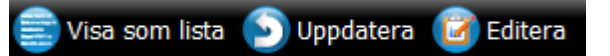

Click **Visa som lista** to show addressing information. The list displays addressing and communication information for each module.

| Field        | Translation         | Description                                                                                                    |
|--------------|---------------------|----------------------------------------------------------------------------------------------------|
| Modbus-ID    | Modbus ID           | The address of the module.<br>The address must be unique. Several<br>modules with the same ID will result<br>in a conflict.                                                     |
| Modul-ID     | Module ID           | The same ID as presented on the sticker on the frontside of the physical module.<br><u>PLEASE NOTE!</u> Make sure to place each Module ID on its correct place when addressing. |
| Modul        | Module              | The type of module.                                                                                                    |
| Meddelanden  | Messages            | The number of messages sent to/received from an Avalon.                                                                                                    |
| Inget Svar   | No answer           | The number of times the Avalon has<br>tried to establish contact with the<br>module but without getting an<br>answer.                                                           |
| Undantagsfel | Exceptions (errors) | Avalon is communicating with the<br>module but there are errors (wrong<br>module type at the wrong location<br>etc.).                                                           |

| ratistik DUC Carbon: 002 Moduler 1 - 12 🚽 🌐 Visa Disp. 🕥 Uppdatera |           |           |                |              |              |               |
|--------------------------------------------------------------------|-----------|-----------|----------------|--------------|--------------|---------------|
| Ej adres                                                           | sserade C | arbon-mod | luler: 1/11. A | dresserad    | le Carbon-m  | oduler: 10/15 |
| Modbus-ID                                                          | Modul-ID  | Modul-Typ | Meddelanden    | 💿 Inget Svar | Undantagsfel | •             |
| 1                                                                  | AA01      | CDO 81-X  | 23634          | 64           | 0            |               |
| 3                                                                  | AA02      | CDO 81-X  | 2278           | 102          |              |               |
| 2                                                                  | AA03      | CDO 81-X  | 2283           | 99           |              |               |
| 4                                                                  |           |           |                |              |              |               |
| 8                                                                  |           |           |                |              |              |               |
| 9                                                                  |           |           |                |              |              |               |
| 10                                                                 | AA13      | CAI 84-X  | 23502          | 197          |              |               |
| 0                                                                  | AA17      | CAI 82-X  | 23499          | 201          |              |               |
| 7                                                                  |           |           |                |              |              |               |
| 6                                                                  |           |           |                |              |              |               |
| 5                                                                  |           |           |                |              |              |               |

#### LS920 modules

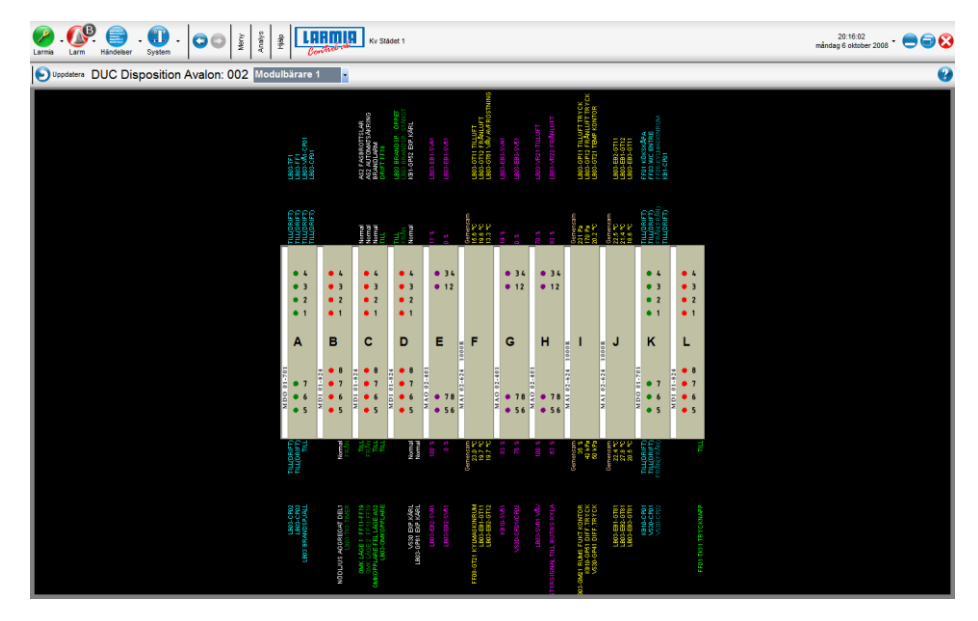

If the PLC is a LS920 or an Avalon with the LS920 module system, the view will display all used modules.

## **Avalon - Settings**

|                 |            |                    | 3 |
|-----------------|------------|--------------------|---|
| Avalon hårdvara |            |                    |   |
| Carbon m        | oduler     |                    |   |
| Port            | COM2:      | •                  |   |
| Baud rate       | 9600 -     | •                  |   |
| ✓ LS920 m       | odulbärare |                    |   |
| Port            | COM1: -    | ✓ Rensa DUC        |   |
|                 |            | Starta om tjänsten | ] |
|                 | Spara Avbr | Andra ipadress     |   |

Use the Avalon Settings dialog to select the hardware system connected to the PLC.

Select **Carbon** or **LS920** and the specific COM port used. Click **Spara** to save the settings.

### **Clear the PLC**

Click **Rensa DUC** to erase the editing (program), images and history in the PLC.

### **Change IP address**

|                                            | Ändra ipadress                      | 8          |
|--------------------------------------------|-------------------------------------|------------|
| Nätverkskort 1:<br>[00000012] Realtek RTL8 | 3168C(P)/8111C(P) PCI-E Gigabit Eth | nernet NIC |
| IP-adress:                                 | 192.168.3.68                        |            |
| Nätmask:                                   | 255.255.255.0                       |            |
| Standard-gateway:                          | 192.168.3.1                         |            |
| Önskad DNS-server:                         | 212.37.0.42                         |            |
| Alternativ DNS-server:                     |                                     |            |
| Nätverkskort 2:                            |                                     |            |
| IP-adress:                                 |                                     |            |
| Nätmask:                                   |                                     |            |
| Standard-gateway:                          |                                     |            |
| Önskad DNS-server:                         |                                     |            |
| Alternativ DNS-server:                     |                                     |            |
|                                            |                                     | Spara      |
|                                            |                                     | Stäng      |
|                                            |                                     |            |

Click Ändra ipadress to change the IP address of the Avalon PLC.

<u>PLEASE NOTE!</u> The Avalon will be restarted when the settings are saved (after clicking **Spara**).

49

## Settings

| Personal standard                                                                                                    |                                                                       |              |
|----------------------------------------------------------------------------------------------------|-----------------------------------------------------------------------|--------------|
| Användare     Användare     Bildvisning     Felsökning     Huvudinställningar     Lista (Alla)     Lista (Alla)     Lista (Alla)     Lista (Händelser)     Lista (Larm)     Lista (Objekt)     Meny     Objektfärger     Skärmsläckare     Systemfönster     Trend       Aerstäl til standard Uppdatera bildtabell Hämta all bilder på nytt |                                                                       | $\mathbf{S}$ |
| <ul> <li>Användare</li> <li>Bildvisning</li> <li>Felsökning</li> <li>Huvudinställningar</li> <li>Larm</li> <li>Lista (Alla)</li> <li>Lista (Händelser)</li> <li>Lista (Larm)</li> <li>Lista (Objekt)</li> <li>Meny</li> <li>Objektfärger</li> <li>Skärmsläckare</li> <li>Systemfönster</li> <li>Trend</li> </ul>                            |                                                                       |              |
| <ul> <li>Bildvisning</li> <li>Felsökning</li> <li>Huvudinställningar</li> <li>Larm</li> <li>Lista (Alla)</li> <li>Lista (Händelser)</li> <li>Lista (Larm)</li> <li>Lista (Larm)</li> <li>Lista (Objekt)</li> <li>Meny</li> <li>Objektfärger</li> <li>Skärmsläckare</li> <li>Systemfönster</li> <li>Trend</li> </ul>                         | 🗉 Användare                                                           |              |
| <ul> <li>Felsökning</li> <li>Huvudinställningar</li> <li>Larm</li> <li>Lista (Alla)</li> <li>Lista (Händelser)</li> <li>Lista (Larm)</li> <li>Lista (Larm)</li> <li>Lista (Objekt)</li> <li>Meny</li> <li>Objektfärger</li> <li>Skärmsläckare</li> <li>Systemfönster</li> <li>Trend</li> </ul>                                              | Bildvisning                                                           |              |
| <ul> <li>Huvudinställningar</li> <li>Larm</li> <li>Lista (Alla)</li> <li>Lista (Händelser)</li> <li>Lista (Larm)</li> <li>Lista (Objekt)</li> <li>Meny</li> <li>Objektfärger</li> <li>Skärmsläckare</li> <li>Systemfönster</li> <li>Trend</li> </ul>                                                                                        | 🗉 Felsökning                                                          |              |
| <ul> <li>Larm</li> <li>Lista (Alla)</li> <li>Lista (Händelser)</li> <li>Lista (Larm)</li> <li>Lista (Objekt)</li> <li>Meny</li> <li>Objektfärger</li> <li>Skärmsläckare</li> <li>Systemfönster</li> <li>Trend</li> </ul>                                                                                                    | Huvudinställningar                                                    |              |
| <ul> <li>Lista (Alla)</li> <li>Lista (Händelser)</li> <li>Lista (Larm)</li> <li>Lista (Objekt)</li> <li>Meny</li> <li>Objektfärger</li> <li>Skärmsläckare</li> <li>Systemfönster</li> <li>Trend</li> </ul>                                                                                                    | 🗉 Larm                                                                |              |
| <ul> <li>Lista (Händelser)</li> <li>Lista (Larm)</li> <li>Lista (Objekt)</li> <li>Meny</li> <li>Objektfärger</li> <li>Skärmsläckare</li> <li>Systemfönster</li> <li>Trend</li> </ul>                                                                                                    | 🗉 Lista (Alla)                                                        |              |
| <ul> <li>Lista (Larm)</li> <li>Lista (Objekt)</li> <li>Meny</li> <li>Objektfärger</li> <li>Skärmsläckare</li> <li>Systemfönster</li> <li>Trend</li> </ul>                                                                                                    | 🗉 Lista (Händelser)                                                   |              |
| <ul> <li>Lista (Objekt)</li> <li>Meny</li> <li>Objektfärger</li> <li>Skärmsläckare</li> <li>Systemfönster</li> <li>Trend</li> </ul>                                                                                                    | 🗉 Lista (Larm)                                                        |              |
| <ul> <li>Meny</li> <li>Objektfärger</li> <li>Skärmsläckare</li> <li>Systemfönster</li> <li>Trend</li> </ul>                                                                                                    | 🗉 Lista (Objekt)                                                      |              |
| <ul> <li>Bigentfärger</li> <li>Bigentfärger</li> <li>Skärmsläckare</li> <li>Systemfönster</li> <li>Trend</li> </ul>                                                                                                    | 🗉 Meny                                                                |              |
| <ul> <li>B Skärmsläckare</li> <li>Systemfönster</li> <li>Trend</li> <li>Aterställ till standard Uppdatera bildtabell Hämta all bilder på nytt</li> </ul>                                                                                                    | 🗉 Objektfärger                                                        |              |
| Systemfönster  Trend  Aterställ till standard Uppdatera bildtabell Hämta all bilder på nytt                                                                                                    | 🗉 Skärmsläckare                                                       |              |
| Trend  Aterställ till standard Uppdatera bildtabell Hämta all bilder på nytt                                                                                                    | 🗉 Systemfönster                                                       |              |
| Áterställ till standard       Uppdatera bildtabell       Hämta all bilder på nytt                                                                                                    | Trend                                                                 |              |
| Áterställ till standard       Uppdatera bildtabell       Hämta all bilder på nytt                                                                                                    |                                                                       |              |
| Áterställ till standard       Uppdatera bildtabell       Hämta all bilder på nytt                                                                                                    |                                                                       |              |
| Áterställ till standard Uppdatera bildtabell Hämta all bilder på nytt                                                                                                    |                                                                       |              |
| Áterstáll till standard       Uppdatera bildtabell       Hämta all bilder på nytt                                                                                                    |                                                                       |              |
| Áterstáll till standard       Uppdatera bildtabell       Hämta all bilder på nytt                                                                                                    |                                                                       |              |
| Áterstáll till standard       Uppdatera bildtabell       Hämta all bilder på nytt                                                                                                    |                                                                       |              |
| Aterställ till standard         Uppdatera bildtabell         Hämta all bilder på nytt                                                                                                    |                                                                       |              |
| Áterställ till standard         Uppdatera bildtabell         Hämta all bilder på nytt                                                                                                    |                                                                       |              |
| Áterställ till standard         Uppdatera bildtabell         Hämta all bilder på nytt                                                                                                    |                                                                       |              |
|                                                                                                    | Áterställ till standard Uppdatera bildtabell Hämta all bilder på nytt |              |

#### **Users**

| Field           | Translation    | Description                       |
|-----------------|----------------|-----------------------------------|
| Dölj            | Hide the login | Hides the login name in the login |
| inloggningsnamn | name           | dialog.                           |
|                 |                |                                   |

#### Image mode

| Field                   | Translation    | Description                                          |
|-------------------------|----------------|------------------------------------------------------|
| Textstorlek i %         | Text size in % | A global setting of the text size in the image mode. |
| Visar manuella<br>lägen |                | Mark all objects in manual mode in the image mode.   |

#### Troubleshooting/debugging

| Field                          | Translation               | Description                                                |
|--------------------------------|---------------------------|------------------------------------------------------------|
| Visa detaljerad<br>information | Show detailed information | Show detailed debug information in the watcher window.     |
| Visa<br>felmeddelanden         | Show error messages       | Show error messages from the server in the watcher window. |

#### Main settings

| Field                        | Translation                | Description                                                                                                    |
|------------------------------|----------------------------|----------------------------------------------------------------------------------------------------|
| Automatisk<br>utloggning     | Automatic logout           | Automatically logs out after the set time.                                                                                                    |
| Klientmiljö                  | Client environment         | PC or Avalon. Changes the graphical layout depending on the selected environment.                                                                                                    |
| Kontroller i<br>minnet       | Controls in<br>memory      | The number of graphical<br>control to retain in memory.<br>Use the arrows in the main<br>menu to browse forward or<br>backward.                                                                                  |
| Lägg till Demo               | Add Demo site              | Adds the Larmia Demo site to the site menu.                                                                                                    |
| Spinner position             | Spinner position           | Change the position of the spinner (the busy indicator).                                                                                                    |
| Visa grupp som<br>bild       | Show group as<br>image     | Select <b>false</b> to force text mode when displaying groups.                                                                                                    |
| Visa hjälpmenyn<br>vid start | Show help menu<br>on start | Show the help menu when disconnecting from a site.                                                                                                    |
| Visa<br>systemfönster        | Show system<br>window      | When selected, the group<br>display is always shown in the<br>main window.                                                                                                    |
| Översiktbild                 | Summary image              | Displays a summary image<br>when clicking the <b>System</b><br>button or logging in. This<br>setting has a higher priority<br>than the selected summary<br>image for a user when<br>connecting to an Avalon PLC. |

#### Alarm

| Field                   | Translation                  | Description                                                       |
|-------------------------|------------------------------|-------------------------------------------------------------------|
| Aktivera blink          | Enable blinking              | Enables blinking on unacknowledged alarms.                        |
| Aktivera<br>extratext   | Enable extra text            | Displays extra text information (if it exists) for active alarms. |
| Larmljud                | Alarm sound                  | Activate the alarm sound when alarms are activated.               |
| Visa grupp vid<br>Iarm  | Show group at active alarm.  | Automatically displays the group of the active alarm object.      |
| Visa objekt vid<br>larm | Show object at active alarm. | Automatically displays the active alarm object.                   |

#### List (All)

| Field       | Translation       | Description                            |
|-------------|-------------------|----------------------------------------|
| Font lista  | Font for lists    | The font used in all lists.            |
| Font rubrik | Font for headings | The font used for all column headings. |
| Skuggning   | Drop shadow       | Apply drop shadows on texts.           |

#### List (Events)

| Field                  | Translation               | Description                                 |
|------------------------|---------------------------|---------------------------------------------|
| Toningsfärg(start<br>) | Gradient color<br>(start) | The start color of the gradient background. |
| Toningsfärg(stop<br>p) | Gradient color<br>(end)   | The end color of the gradient background.   |
| Typ av toning          | Gradient type             | Select the type of background gradient.     |
| Uppdateringstid        | Update interval           | Set the update interval for the list.       |

#### List (Alarms)

| Field                       | Translation                  | Description                                 |
|-----------------------------|------------------------------|---------------------------------------------|
| Aktivera<br>Iarmklassfilter | Enable alarm class<br>filter | Enables the alarm class filters.            |
| Toningsfärg(start<br>)      | Gradient color<br>(start)    | The start color of the gradient background. |
| Toningsfärg(stop<br>p)      | Gradient color<br>(end)      | The end color of the gradient background.   |
| Typ av toning               | Gradient type                | Select the type of background gradient.     |

#### List (Objects)

| Field                  | Translation               | Description                                 |
|------------------------|---------------------------|---------------------------------------------|
| Toningsfärg(start<br>) | Gradient color<br>(start) | The start color of the gradient background. |
| Toningsfärg(stop<br>p) | Gradient color<br>(end)   | The end color of the gradient background.   |
| Typ av toning          | Gradient type             | Select the type of background gradient.     |

#### Menu

| Field                       | Translation                   | Description                                                   |
|-----------------------------|-------------------------------|---------------------------------------------------------------|
| ButtonChecked<br>Highlight  | -                             | Select the highlight color when a button is checked.          |
| ButtonPressed<br>Highlight  | -                             | Select the highlight color when a button is pressed.          |
| ButtonSelected<br>Border    | -                             | Select the border color for buttons.                          |
| ButtonSelected<br>Highlight | -                             | Select the highlight color when a button is selected.         |
| Drop-down-meny<br>storlek   | Drop-down menu<br>size        | Select the width of the drop-<br>down menu.                   |
| Egen färg                   | Custom color                  | Select a custom color for the menu.                           |
| Font                        | -                             | Select the font for the menu.                                 |
| Färg1 [uppe]                | Color 1 [top]                 | Select the top color of the main menu gradient background.    |
| Färg2 [mitten]              | Color 2 [center]              | Select the center color of the main menu gradient background. |
| Färg3 [nere]                | Color 3 [bottom]              | Select the bottom color of the main menu gradient background. |
| Menyplacering               | Menu placement                | Select the placement of the main menu.                        |
| Textfärg                    | Text color                    | Select the text color for main menu texts.                    |
| Tjocklek på<br>huvudmenyn   | Main menu<br>height/thickness | Selects the height/thickness of the main menu.                |

#### **Object colors**

| Field                 | Translation           | Description |
|-----------------------|-----------------------|-------------|
| Analogin              | Analog in             | -           |
| Analogut              | Analog out            | -           |
| Användare<br>inloggad | User logged in        | -           |
| Användare<br>utloggad | User logged out       | -           |
| Grupp                 | Group                 | -           |
| Indikering från       | Indication OFF        | -           |
| Indikering till       | Indication ON         | -           |
| Kurva                 | Curve                 | -           |
| Larm                  | Alarm                 | -           |
| Larm Kvitt            | Acknowledged<br>alarm | -           |
| Larm normal           | Normal alarm          | -           |
| Manöver från          | Maneuver OFF          | -           |
| Manöver till          | Maneuver ON           | -           |
| Puls                  | Pulse                 | -           |
| Regulator             | Regulator             | -           |
| Tidkanal              | Time schedule         | -           |
| Villkor               | Condition             | -           |

#### Screen saver

| Field    | Translation | Description                                              |
|----------|-------------|----------------------------------------------------------|
| Aktivera | Enable      | Select if the screensaver is enabled.                    |
| Text     | Text        | Cutom text to display when the screensaver is activated. |
| Textfärg | Text color  | The text color of the custom text.                       |

#### System window

| Field             | Translation       | Description                                                                  |
|-------------------|-------------------|------------------------------------------------------------------------------|
| Bakgrundsfärg     | Background color  | Select the background color of the system window.                            |
| Extra information | Extra information | If <b>true</b> , the group number is displayed together with the group name. |
| Font              | Font              | Select the font used in the system window.                                   |
| Textfärg          | Text color        | Select the text color for the system window.                                 |

#### **Trends**

| Field                         | Translation                       | Description                                    |
|-------------------------------|-----------------------------------|------------------------------------------------|
| Bakgrundsfärg<br>diagramyta   | Chart area<br>background color    | Select the background color of the chart area. |
| Kurvfärg                      | Trend color                       | The line color of the plotted trend.           |
| Rutnätsfärg                   | Grid color                        | The color of the grid.                         |
| Skalning<br>Y-axel(max)       | Y-axis range (max)                | The maximum value of the Y-<br>axis.           |
| Skalning<br>Y-axel(min)       | Y-axis range (min)                | The minimum value of the Y-<br>axis.           |
| Toningsfärg<br>(start) rityta | Chart area gradient color (start) | The start color of the gradient background.    |
| Toningsfärg<br>(stopp) rityta | Chart area gradient color (end)   | The end color of the gradient background.      |

## Clock

Click the clock icon to show the clock dialog.

Use this dialog to set the time at the server (only when connected to an Avalon PLC) and set the time that is presented in the client.

Set the time at the server by selecting one of the fields and change the value using the up/down arrows.

Click **Spara tid** to set/save the time in the server.

|                                                           | Ändra klockinställningar | 8                    |
|-----------------------------------------------------------|--------------------------|----------------------|
| Servertid:                                                | 2011 - 01 - 26           | <b>1</b> 3 : 56 : 01 |
| Lokaltid:                                                 | 2011 - 01 - 26           | 13 : 24 : 01         |
| <ul> <li>Visa servertid</li> <li>Visa lokaltid</li> </ul> |                          | Spara tid            |